# **User's Guide**

# Group 5 Controller for **ASCO**<sup>®</sup> 4000 & 7000 Series Automatic Transfer Switch Products

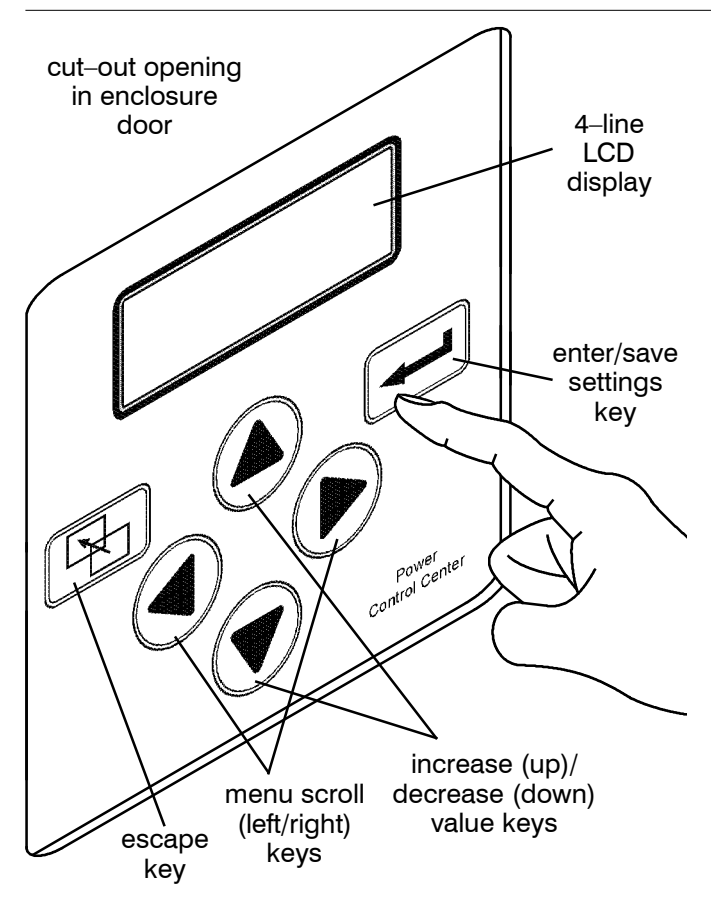

Power Control Center keypad and display

### A DANGER

DANGER is used in this manual to warn of high voltages capable of causing shock, burns, or death.

#### 

WARNING is used in this manual to warn of possible personal injury.

#### 

CAUTION is used in this manual to warn of possible equipment damage.

Refer to the outline and wiring drawings provided with the 4000 or 7000 Series ATS product for all installation and connection details and accessories. Refer to the *Operator's Manual* for the ASCO 4000 or 7000 Series ATS product for installation, functional testing, sequence of operation, and troubleshooting.

#### Description

ASCO 4000 & 7000 Series Automatic Transfer Switch products utilize the Group 5 Controller for sensing, timing, and control functions. This state-of-the art microprocessor-based controller includes a built-in keypad and a four-line LCD display. All monitoring and control functions can be done with the enclosure door closed for greater convenience. In addition, all changes in voltage settings (except for nominal voltage) and time delays can be made through a system of menus.

### TABLE OF CONTENTS

|                                  | section-page |
|----------------------------------|--------------|
| OVERVIEW                         |              |
| Controls                         | 1-1          |
| Settings                         | 1-2          |
| SETTINGS                         |              |
| How to Change a Setting          | 2-1          |
| Voltage & Frequency              | 2-2          |
| Time Delays                      | 2-4          |
| Features                         | 2-6          |
| General                          | 2-8          |
| Engine Exerciser                 | 2-10         |
| View Event Log                   | 2-12         |
| Service — Statistics/Diagnostics | 2-13         |
| OPERATING the CONTROLS           |              |
| Status of ATS and Sources        | 3-1          |
| Display Messages and Their Mean  | ings 3-2     |
| DESCRIPTION of OPERATION         |              |
| Open-Transition                  | 4-1          |
| Closed–Transition                | 4-3          |
| Delayed-Transition               | 4-6          |
|                                  |              |
| APPENDIX                         | • •          |
| Viete and immediate blocks       | A-2          |
| voltage jumper blocks            | A-4          |
| INDEX                            | . back page  |

ASCO Power 50 Hanover Road, Florham Park, New Jersey 07932–1591 USA For sales or service call 1 800 800–2726 (ASCO) www.ascopower.com

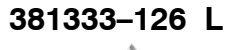

ASCO POWER TECHNOLOGIES CANADA PO Box 1238, 17 Airport Road, Brantford, Ontario, Canada N3T 5T3

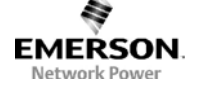

### **Control Overview**

On the Power Control Center, six keys allow access to all monitoring and setting functions. Two levels of screens are used. The *status level* provides information about the automatic transfer switch. The *settings level* allows configuration of the controller. Access to some settings may require entering a password (if the controller is set for one – see page 2–1 and Appendix A–3).

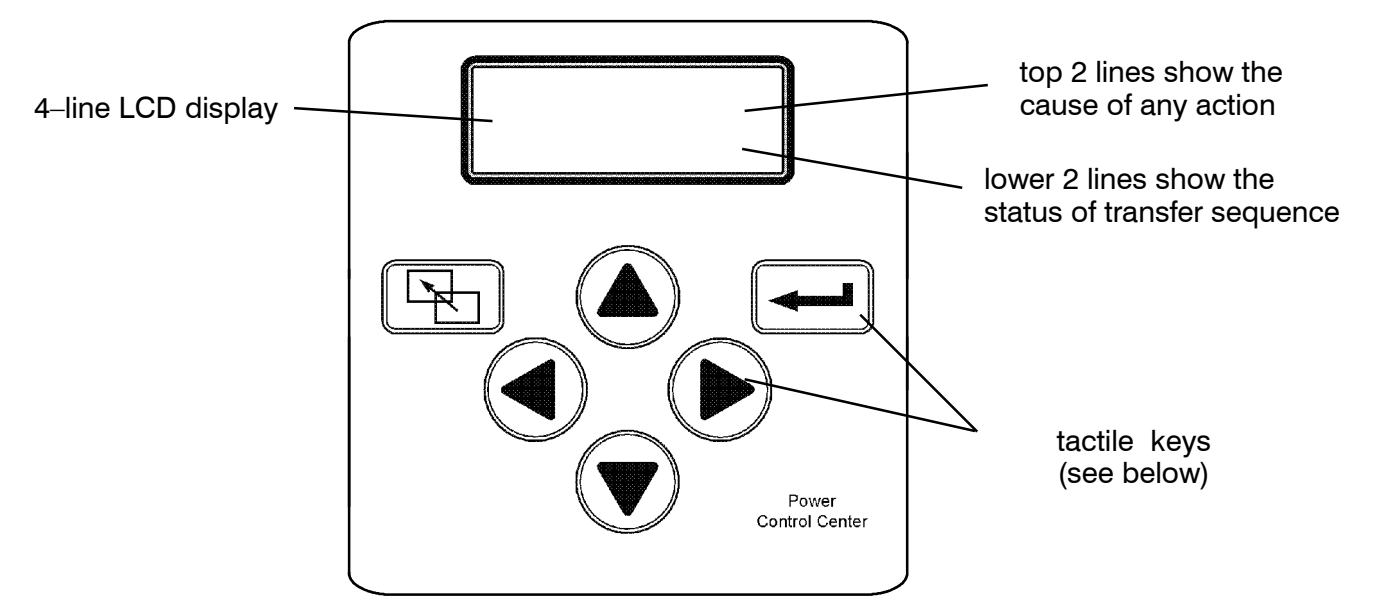

Power Control Center display and keypad.

#### Left–Right Arrows

The left and right arrow keys (menu scroll) navigate through the screens.

#### Enter/Save Settings key

The enter/save settings key move from the status level to the settings level screens. It also is used to enter a new setting.

#### **Up–Down Arrows**

The up and down arrow keys (increase value and decrease value) modify a setting (setup parameter) while in the settings level screens.

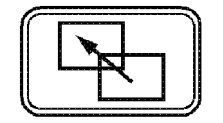

#### Escape key

The escape key ignores a change and returns to the status level.

### **Settings Overview**

The controller settings can be displayed and changed from the keypad. Some settings may require a password (if the controller is set up for one).

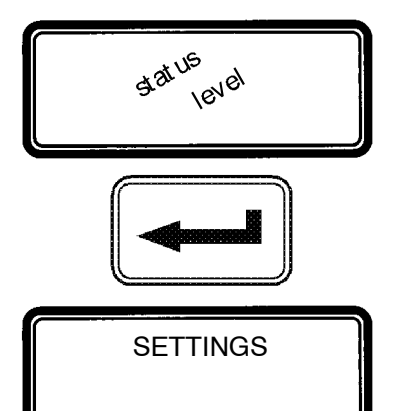

From the **ATS Status** display, press the enter/save settings key to move to the **Settings** level of menus.

Press the right arrow key to see the eight parameter information headings (as shown below). An overview of each setting is listed below. The detailed menus for each setting are on the following pages.

#### 8 Parameter Menus (loop back to beginning)

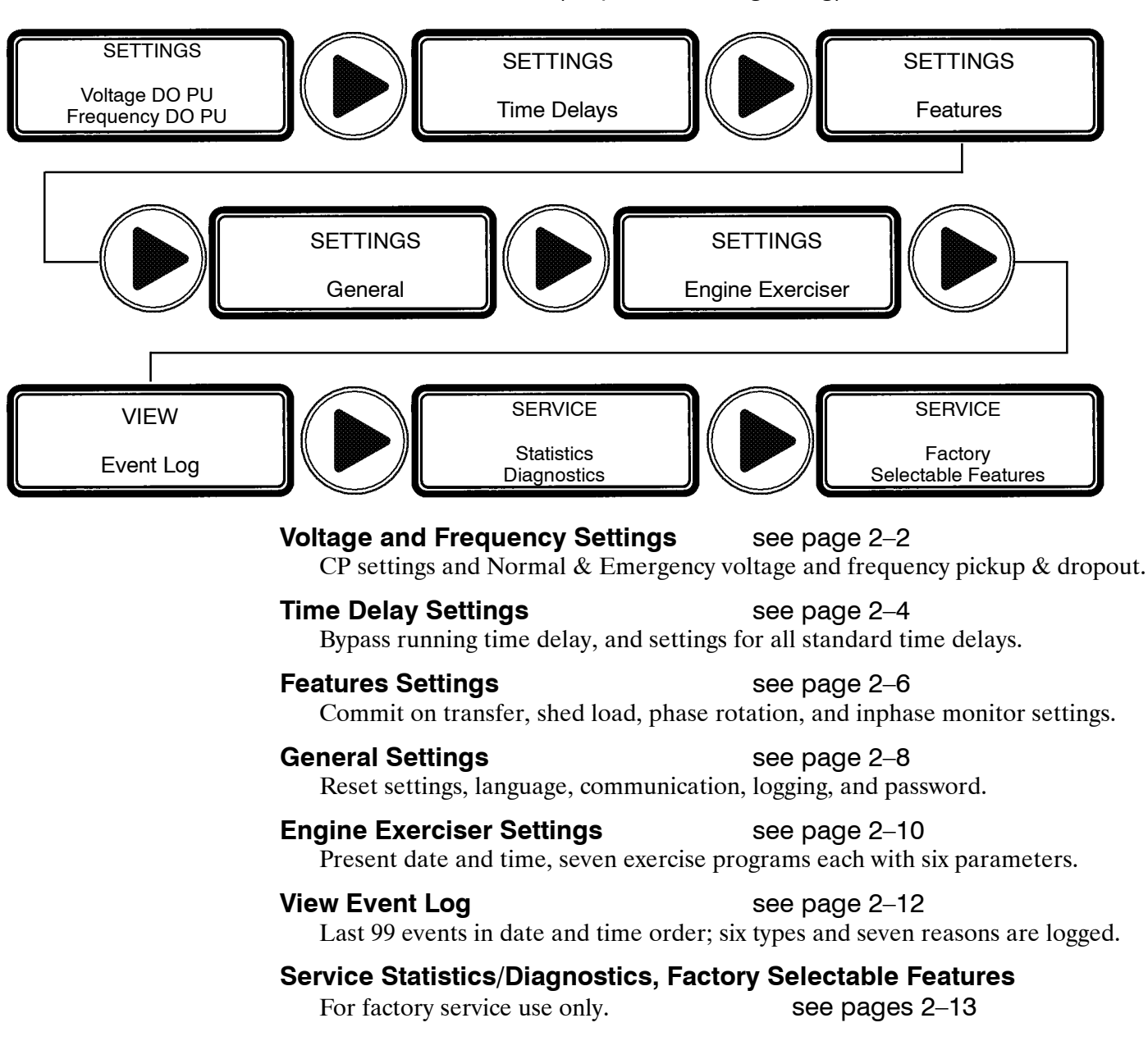

# How to Change a Setting

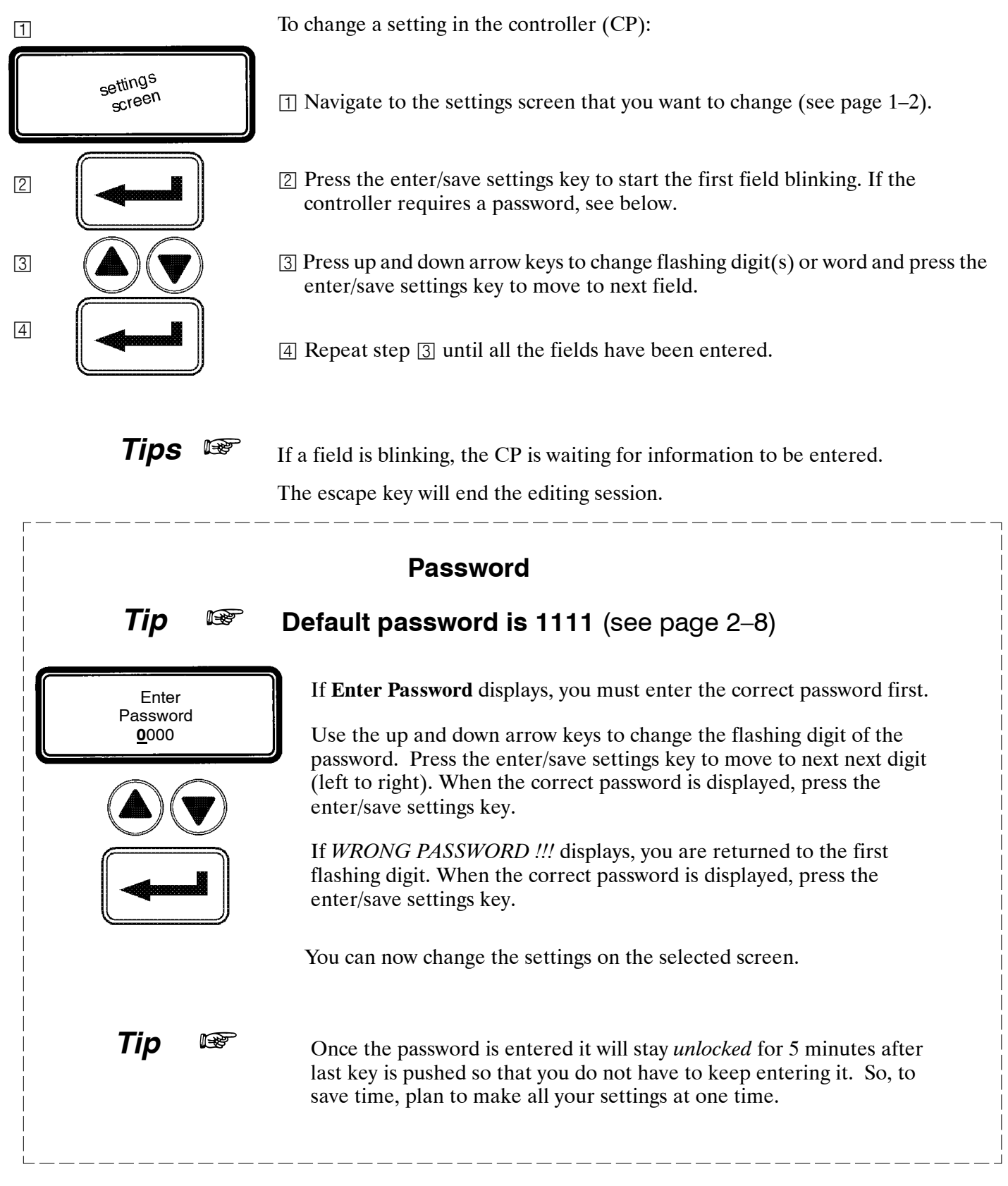

### **Voltage & Frequency Settings**

Unless otherwise specified on the order, the controller voltage and frequency settings are set at the factory to the default values. If a setting must be changed, carefully follow the procedure on the next page. Some settings may require a password (if the controller is set up for one).

#### 

Any indiscriminate change in these settings may affect the normal operation of the Automatic Transfer Switch. This change could allow the load circuits to remain connected to an inadequate source.

| Description                      | Settings              | Default Setting<br>% of nominal | Adjustment Range<br>increments of 1% | <b>Display Screen</b><br>(see next page) |
|----------------------------------|-----------------------|---------------------------------|--------------------------------------|------------------------------------------|
|                                  | Dropout               | 85 %                            | 70 to 98 %                           | NORMAL VOLTAGE<br>Dropout                |
|                                  | Pickup                | 90 %                            | 85 to 100 %                          | NORMAL VOLTAGE<br>Pickup                 |
| Normal                           | Over Voltage Trip *   | off                             | 102 to 115 %                         | NORMAL VOLTAGE<br>OV Trip                |
| Voltage                          | Unbalance Enable      | no                              | yes or no                            | NORMALVOLTAGE UNBAL<br>Enable            |
|                                  | Unbalance Dropout     | 20 %                            | 5 to 20 %                            | NORMALVOLTAGE UNBAL<br>Dropout           |
|                                  | Unbalance Pickup      | 10 %                            | 3 to 18 %                            | NORMALVOLTAGE UNBAL<br>Pickup            |
|                                  | Dropout               | 75 %                            | 70 to 98 %                           | EMERG VOLTAGE<br>Dropout                 |
|                                  | Pickup                | 90 %                            | 85 to 100 %                          | EMERG VOLTAGE<br>Pickup                  |
| Emergency                        | Over Voltage Trip *   | off                             | 102 to 115 %                         | EMERG VOLTAGE<br>OV Trip                 |
| Voltage                          | Unbalance Enable      | no                              | yes or no                            | EMERG VOLTAGE UNBAL<br>Enable            |
|                                  | Unbalance Dropout     | 20 %                            | 5 to 20 %                            | EMERG VOLTAGE UNBAL<br>Dropout           |
|                                  | Unbalance Pickup      | 10 %                            | 3 to 18 %                            | EMERG VOLTAGE UNBAL<br>Pickup            |
|                                  | Dropout               | 90 %                            | 85 to 98 %                           | NORMAL FREQUENCY<br>Dropout              |
| Normal<br>Source<br>Frequency    | Pickup                | 95 %                            | 90 to 100 %                          | NORMAL FREQUENCY<br>Pickup               |
|                                  | Over Frequency Trip * | off                             | 102 to 110 %                         | NORMAL FREQUENCY<br>OF Trip              |
|                                  | Dropout               | 90 %                            | 85 to 98 %                           | EMERG FREQUENCY<br>Dropout               |
| Emergency<br>Source<br>Frequency | Pickup                | 95 %                            | 90 to 100 %                          | EMERG FREQUENCY<br>Pickup                |
| ггециепсу                        | Over Frequency Trip * | off                             | 102 to 110 %                         | EMERG FREQUENCY<br>OF Trip               |

\* The Over Voltage and Over Frequency reset is fixed at 2% below the trip setting.

# Voltage & Frequency Settings

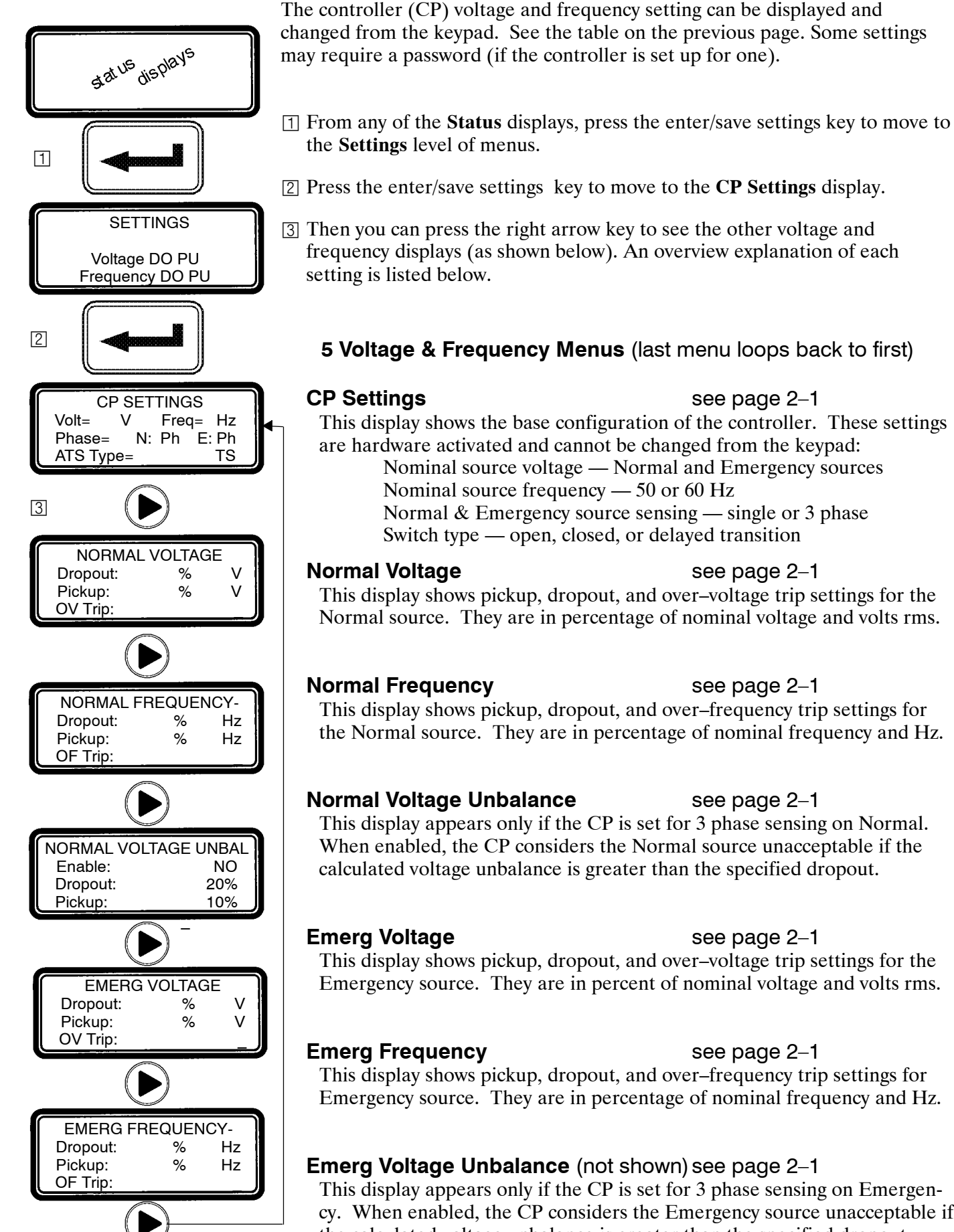

This display shows pickup, dropout, and over-voltage trip settings for the Normal source. They are in percentage of nominal voltage and volts rms.

This display shows pickup, dropout, and over-frequency trip settings for the Normal source. They are in percentage of nominal frequency and Hz.

This display appears only if the CP is set for 3 phase sensing on Normal. When enabled, the CP considers the Normal source unacceptable if the

This display shows pickup, dropout, and over-voltage trip settings for the Emergency source. They are in percent of nominal voltage and volts rms.

This display appears only if the CP is set for 3 phase sensing on Emergency. When enabled, the CP considers the Emergency source unacceptable if the calculated voltage unbalance is greater than the specified dropout.

This display shows the base configuration of the controller. These settings

Nominal source voltage — Normal and Emergency sources

### **Time Delay Settings**

Unless otherwise specified on the order, the controller time delay settings are set at the factory to the default values. If a setting must be changed, follow the procedure on the next page. Some settings may require a password (if controller is set up for one).

#### 

Any indiscriminate change in these settings may affect the normal operation of the Automatic Transfer Switch. This change could allow the load circuits to remain connected to an inadequate source.

| Feature                    | Time Delay                                     | Time Delay Default Setting |                                           | <b>Display Screen</b><br>(see next page) |  |
|----------------------------|------------------------------------------------|----------------------------|-------------------------------------------|------------------------------------------|--|
| 1C ③                       | override momentary<br>Normal source outages    | 1 second                   | 0 to 6 sec<br>see <b>CAUTION</b> below    | TD NormFail                              |  |
| 1F                         | override momentary<br>Emergency source outages | 0                          | 0 to 60 min 59 sec                        | TD EmrgFail                              |  |
| 2B                         | transfer to Emergency                          | 0                          | 0 to 60 min 59 sec                        | TD N>E                                   |  |
| 2E                         | unloaded running<br>(engine cooldown)          | 5 minutes                  | 0 to 60 min 59 sec                        | TD EngCool                               |  |
| 24                         | retransfer to Normal<br>(if Normal fails)      | 30 minutes                 | 0 to 60 min 59 sec                        | TD E>N if<br>Normal Fail                 |  |
| 34                         | retransfer to Normal<br>(if just a test)       | 30 seconds                 | 0 to 9 hours<br>59 min 59 sec             | TD E>N if<br>Test Mode                   |  |
| 31F ④                      | Normal to Emergency<br>pre-transfer signal     | 0                          | 0 to 5 min 59 sec                         | TD N>E Xfer Signal<br>PreXfer            |  |
| 31M ④                      | Normal to Emergency<br>post-transfer signal    | 0                          | 0 to 5 min 59 sec                         | TD N>E Xfer Signal<br>PostXfer           |  |
| 31F, 31M                   | bypass 31F & 31M<br>if Normal fails            | no                         | yes or no                                 | TD N>E Xfer Signal<br>BypassIfNFail      |  |
| 31G ④                      | Emergency to Normal<br>pre-transfer signal     | nal 0 0 to 5 min 59 sec    |                                           | TD E>N Xfer Signal<br>PreXfer            |  |
| 31N ④                      | Emergency to Normal<br>post-transfer signal    | 0                          | 0 to 5 min 59 sec                         | TD E>N Xfer Signal<br>PostXfer           |  |
| 31G, 31N                   | bypass 31G & 31N<br>if Emergency fails         | no                         | yes or no                                 | TD E>N Xfer Signal<br>BypassIfEFail      |  |
| 4ACTS.                     | in sync                                        | 1.5 second                 | 0 to 3.0 seconds<br>0.1 sec increments    | CTTS TD<br>SyncMonitorTD                 |  |
| 7ACTS,<br>7ACTB<br>only①   | failure to synchronize                         | 5 minutes                  | 0 to 5 min 59 sec                         | CTTS TD<br>FailToSyncTD                  |  |
|                            | extended parallel time                         | 0.5 second                 | 0.100 to 1.000 sec<br>0.01 sec increments | CTTS TD<br>XtdParalleITD                 |  |
| 4ADTS,<br>7ADTS/B<br>only② | delay transition time 0 0 to 5 min 59 s        |                            | 0 to 5 min 59 sec                         | DTTS TD<br>LoadDisconnDelay              |  |

① These time delays appear only on the display for a 4ACTS, 7ACTS, or 7ACTB closed-transition transfer switch.

<sup>(2)</sup> This time delay appears only on the display for a 4ADTS, 7ADTS, or 7ADTB delayed-transition transfer switch.

③ Standard adjustment up to 6 seconds (total power outage). For additional time delay contact ASI. See CAUTION.

④ If output contacts required, contact ASI at 1-800-800-2726.

#### 

Do not set Feature 1C TD longer than 6 sec. unless an external 24 V dc power supply is included. Contact ASI if longer than 6 sec. is required.

### **Time Delay Settings**

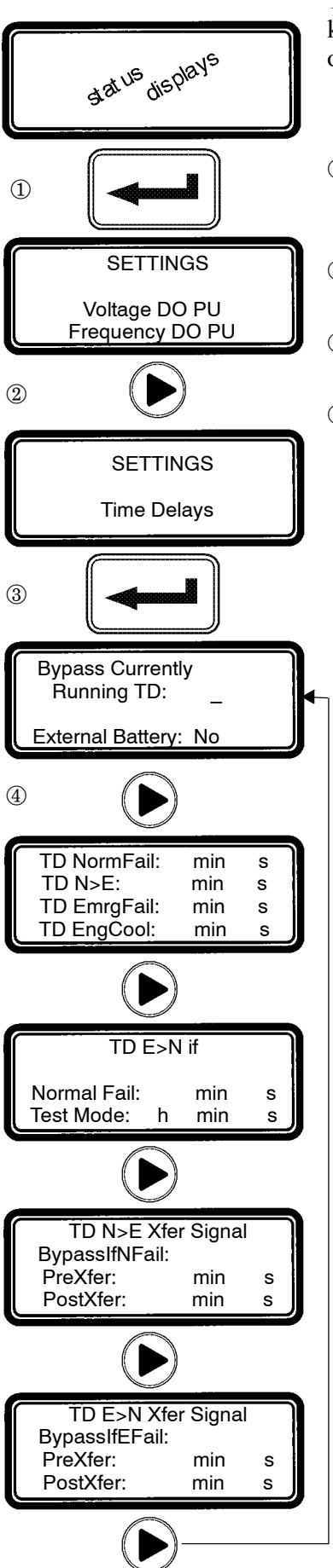

The controller time delay (TD) settings can be displayed and changed from the keypad. Some settings may require a password (if the controller is set up for one).

- ① From any of the **Status** displays, press the enter/save settings key to move to the **Settings** level of menus.
- <sup>(2)</sup> Press the right arrow key to move to the **Setting Time Delays** display.
- 3 Now press enter/save settings key to move to the first **Time Delay** menu.
- ④ You can press the right arrow key to see the other time delay menus (as shown below). An overview explanation of each setting is listed below.
  - 5 Time Delay Menus (last menu loops back to first)

### Bypass Currently Running TD see page 2–1

This display allows you to bypass some time delays. When the display is set to **Yes** the controller will bypass any of these time delays

- Feature 1C Momentary Normal failure time delay
- Feature 2B Normal to Emergency transfer time delay
- Feature 3A Emergency to Normal transfer time delay

**External Battery**: see CAUTION on bottom of page 2–4 *Yes* means external battery connected, Feat. 1C can be set longer than 6 sec *No* mean there is no external battery, Feat. 1C can be set for 0–6 sec. only

#### **Standard Time Delays**

#### see page 2–1

This display shows the settings for the following standard time delays:

- Feature 1C Momentary Normal source failure time delay
- Feature 2B Normal to Emergency transfer time delay
- Feature 1F Momentary Emergency source failure time delay
- Feature 2E Engine cooldown time delay

#### TD E>N if

#### see page 2-1

This display shows the settings for Feature 3A retransfer to Normal time delay. There are two modes:

Normal source outage — retransfer TD if Normal fails Transfer Test — retransfer TD if just a test

#### TD N>E Xfer Signal

#### see page 2-1

This display shows the settings for the time delays used to signal external equipment before and after transfer from Normal to Emergency:

Feature 31F — Pre-transfer time delay signal

Feature 31M — Post-transfer time delay signal

### TD E>N Xfer Signal

#### see page 2–1

This display shows the settings for the time delays used to signal external equipment before and after retransfer from Emergency to Normal:

Feature 31G — Pre-transfer time delay signal Feature 31N — Post-transfer time delay signal

### CTTS TDs (not shown)

#### see page 2-1

DTTS TD (not shown)

### **Features Settings**

Unless otherwise specified on the order, the controller features settings are set at the factory to the default values. If a setting must be changed, follow the procedure on the next page. Some settings may require a password (if the controller is set up for one).

### 

Any indiscriminate change in these settings may affect the normal operation of the Automatic Transfer Switch. This change could allow the load circuits to remain connected to an inadequate source.

| Feature                                       | Default Setting | Adjustment Range                         | Display Screen<br>(see next page)       |  |
|-----------------------------------------------|-----------------|------------------------------------------|-----------------------------------------|--|
| commit to transfer                            | no              | yes or no                                | Commit to Xfer After<br>TD Norm Fail    |  |
| shed load direction                           | from E          | from N or from E                         | SHED LOAD<br>Direction                  |  |
| shed load in phase                            | no              | yes or no                                | SHED LOAD<br>InPhase                    |  |
| shed load in phase time delay                 | 1.5 second      | 0 to 3.0 seconds<br>0.1 sec increments   | SHED LOAD<br>TD                         |  |
| shed load isolate load<br>on source failure ② | yes             | yes or no                                | SHED LOAD<br>IsoLoadOnSrcFail           |  |
| shed load isolate load on test 17 $\ 2$       | no              | yes or no                                | SHED LOAD<br>IsoLoadOnTest17            |  |
| phase rotation monitor enable ③               | no              | yes or no                                | PHASE ROTATION<br>MONITOR<br>Enable     |  |
| phase rotation monitor reference ③            | ABC             | ABC or CBA                               | PHASE ROTATION<br>MONITOR<br>Reference  |  |
| inphase monitor enable $\textcircled{4}$      | no              | yes or no                                | IN-PHASE<br>MONITOR<br>Enable           |  |
| inphase monitor time delay $\circledast$      | 1.5 second      | 0 to 3.0 seconds<br>0.1 sec increments   | IN–PHASE<br>MONITOR<br>Time Delay       |  |
| failure to sync auto bypass ${ m I}$          | no              | yes or no                                | CTTS BYPASS/SHED LD<br>FailSyncAutoByps |  |
| bypass time delay ${ m I}$                    | 0 second        | 0 to 59 seconds<br>1 sec increments      | CTTS BYPASS/SHED LD<br>Bypass DT Delay  |  |
| bypass in phase ${ m (1)}$                    | no              | yes or no                                | CTTS BYPASS/SHED LD<br>Bypass InPhase   |  |
| Y-Y primary failure detection enable          | no              | yes or no                                | Y–Y PRI FAIL DETECT<br>Enable           |  |
| Y-Y primary failure sensing time delay        | 1.0 second      | 0 to 9.9 seconds<br>0.1 sec increments   | Y-Y PRI FAIL DETECT<br>Sense Delay      |  |
| Y-Y primary failure retransfer time delay     | 1.0 hour        | 0 to 23 hrs 59 min.<br>1 min. increments | Y–Y PRI FAIL DETECT<br>TD E>N Y–Y       |  |

① These features appear only on the display for a 4ACTS, 7ACTS, or 7ACTB closed-transition transfer switch.

<sup>(2)</sup> These features appear only on the display for a 4ACTS, 7ACTS or 7ACTB closed-transition transfer switch or a 4ADTS, 7ADTS, or 7ADTB delayed-transition transfer switch.

③ These features do not appear on the display unless both sources have 3 phase sensing enabled.

④ These features appear only on a 4ATS, 7ATS, or 7ATB (open-transition automatic transfer switch).

### Features Settings

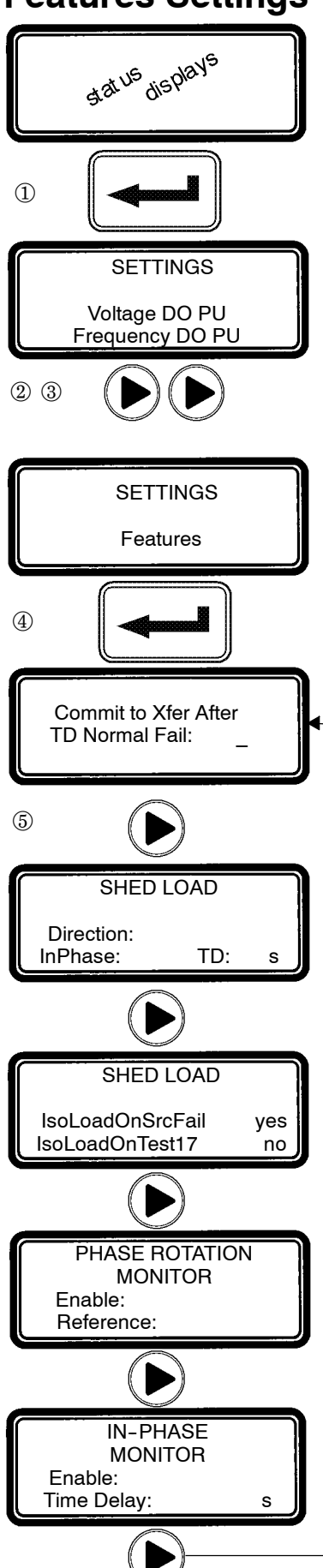

continued on next page

The controller (CP) Features settings can be displayed and changed from the keypad. Some settings may require a password (if the controller is set up for one).

- <sup>①</sup> From any of the **Status** displays, press the enter/save settings key to move to the Settings level of menus.
- <sup>(2)</sup> Then press the right arrow key to move to **Setting Time Delays** menu.
- ③ Press the right arrow key again to move to Settings Features menu.
- ④ Now press the enter/save settings key to move to the first **Features** display
- <sup>(5)</sup> You can press the right arrow key to see the other **Features** menus (as shown below). An overview explanation of each setting is listed below.

### 7 Features Menus (last menu loops back to first)

#### Commit to Xfer After TD Normal Fail see page 2-1

This display shows the commit to transfer setting. It affects the transfer sequence as follows:

Yes – If Normal fails, CP continues transfer sequence to emergency even if Normal returns before Emergency becomes acceptable.

No – If Normal fails, CP cancels the transfer sequence to emergency if Normal returns before Emergency becomes acceptable.

#### Shed Load

#### see page 2-1

This display shows status of 3 load shed parameters:

**Direction – from Emergency or from Normal** InPhase – yes means transfer delayed until sources are in phase

**TD** – 3 second default time delay

#### Shed Load Options

#### see page 2-1 This display appears only for 4ACTS, 4ADTS, 7ACTS, 7ACTB, 7ADTS, or 7ADTB. It determines switch position after the shed load transfer.

IsoLoadOnSrcFail – determines switch position during a source failure. IsoLoadOnTest17 – determines switch position during feat. 17 activation.

**Yes** – Load is not connected to either source. (see wiring diagram

**No** – Load is connected to the opposing source. for feature 17 desc.)

#### Phase Rotation Monitor

#### This display shows status of phase rotation monitor and desired reference phase rotation. It only appears if both sources are set to 3-phase sensing.

Enabled – Yes means phase rotation is considered as part of the source acceptability criteria for each source. If the phase rotation of the source does not match the reference phase rotation, that source is considered unacceptable. If phase rotation of the two sources is different, the load will be transferred to the source with the reference phase rotation.

**Reference** – phase rotation order: ABC or CBA (ABC is default)

### In-Phase Monitor

#### see page 2-1

see page 2-1

This display appears only for 4ATS, 7ATS, or 7ATB. It shows the status of in-phase monitor and in-phase time delay (1.5 second is default setting). **Enabled** – Yes means in-phase transfer is initiated when any of these conditions are met: Transfer Test (Feature 5) signal, connected source fails, retransfer to acceptable Normal occurs and Emergency source acceptable.

### CTTS Bypass / Shed Load (not shown) see page 2-1

This display shows status of the closed-transition bypass options. FailSyncAutoBypass – Yes means if the fail to sync alarm occurs, the controller will bypass the closed-transition mode and will make a delayed-transition transfer. The load disconnect time is set by the **Bypass DT Delay** parameter. **Bypass InPhase – Yes** means the inphase monitor is active during load transfer.

Y – Y Primary Failure Detection (not shown) see page 2–1

This display shows status of a special control algorithm which is described in *Application Note 381339–276*.

**Enable** – **Yes** means the algorithm is activated to detect Normal primary single phase failure in Y–Y systems.

**Sense Delay** — 1 second default time delay.

**TD E>N Y-Y** — 1 hour default time delay.

Note: This function should only be considered for use where the Normal source is provided through a Y–Y transformer. This function requires the Normal source voltage unbalance monitoring to be enabled.

### **General Settings**

Unless otherwise specified on the order, the controller general settings are set at the factory to the default values. If a setting must be changed, follow the procedure on the next page. Some settings may require a password (if the controller is set up for one).

#### 

Any indiscriminate change in these settings may affect the normal operation of the Automatic Transfer Switch. This change could allow the load circuits to remain connected to an inadequate source

| Parameter                                                                                                    | Default Setting | Adjustment Range                                                                                             | <b>Display Screen</b><br>(see next page) |
|----------------------------------------------------------------------------------------------------|-----------------|----------------------------------------------------------------------------------------------------|------------------------------------------|
| language                                                                                                    | ENGLISH*        | ENGLISH<br>FRENCH CDN<br>ENGLISH EU<br>ENGLISH EU S1-S2<br>ENGLISH S1-S2*<br>SPANISH<br>GERMAN<br>PORTUGUESE | Menu Language<br>ENGLISH                 |
| serial communications baud rate                                                                                    | 19.2k           | off, x9600, 9600,<br>19.2k, Mbus9600,<br>Mbus19.2k                                                           | SERIAL<br>COMMUNICATION<br>Baud Rate     |
| serial communications address                                                                                      | 1               | 0 to 63                                                                                                    | SERIAL<br>COMMUNICATION<br>Address       |
| event log enable                                                                                                   | no              | yes or no                                                                                                    | EVENT LOGGING<br>Enable                  |
| print enable                                                                                                    | no              | yes or no                                                                                                    | EVENT LOGGING<br>Print Enable            |
| clear log                                                                                                    | no              | yes or no                                                                                                    | EVENT LOGGING<br>Clear Log               |
| door–mounted user controls locked<br>but not the <i>Power Control Center</i><br>(this setting on 4000 Series only) | no              | yes or no                                                                                                    | Keypad Locked                            |
| password                                                                                                    | 1111            | 4 characters<br>letters or numbers                                                                           | Change<br>Password                       |

\* Note: If the language setting *ENGLISH S1–S2* is selected the usual display words *Normal (N)* and *Emergency (E)* are changed to *Source 1 (S1)* and *Source 2 (S2)*.

### General Settings

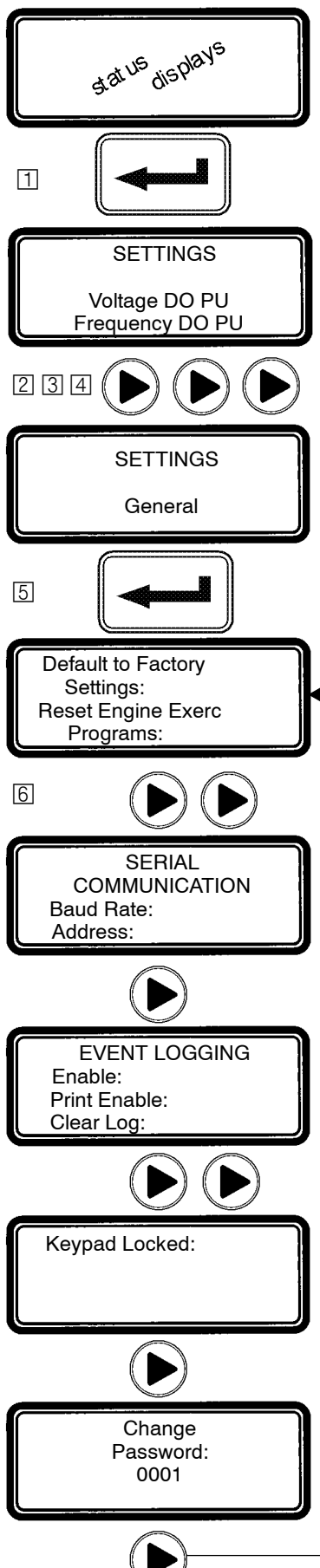

The controller (CP) general setting can be displayed and changed from the keypad. Some settings may require a password (if the controller is set up for one).

Trom any of the **Status** displays, pres the enter/save settings key to move to the Settings level of menus.

2 Press the right arrow key to move to **Setting Time Delays** menu.

- 3 Press the right arrow key again to move to Settings Features menu.
- 4 Press the right arrow key again to move to **Settings General** menu.
- 5 Now press the enter/save settings key to move to the first General display

[6] You can press the right arrow key to see the other **General** menus (as shown below). An overview explanation of each setting is listed below.

### 6 General Settings Menus (last menu loops back to first)

#### **Default to Factory Settings** see page 2-1

This display (upper half) allows the user to reset the majority of controller settings to their factory default values.

#### Reset Engine Exerc Programs see page 2-1

This display (lower half) also allows the user to reset the engine exerciser routines. YES means reset. NO means do not reset.

#### Menu Language (not shown)

see page 2-1 This display shows the language in which the messages will be shown. English is the default language.

#### Serial Communication

#### see page 2-1

This display allows the user to configure the serial communications port of the controller.

Baud Rate — off, 9600, x9600. 19.2 k, Mbus9600, Mbus19.2k x9600 selects 9600 and the Group 1/7 CP protocol Address — can be set from 0 to 63

### Event Logging

### see page 2-1

see page 2-1

This display allows the user to enable the event logging feature of the controller and to clear the event log.

Enable — YES means to start event logging; NO means turn it off. Print Enable — YES means enables printer option; NO turns it off. Clear Log — YES means erase the event log; NO means keep it.

### **Print Event Log** (not shown)

This display shows the status of the optional printer. Also see Printer Interface Module instructions 381339-218.

### Keypad Locked (on 4000 Series only) see page 2–1

This display allows the user to lock or unlock the door-mounted user controls. (not the Power Control Center). YES means locked. NO means unlocked.

### Change Password

#### see page 2-1

This display allows the user to change the controller password.

### **Engine Exerciser Settings**

Unless otherwise specified on the order, the controller engine exerciser settings are set at the factory to the default values. If a setting must be changed, follow the procedure on the next page. Some settings may require a password (if the controller is set up for one).

#### 

Any indiscriminate change in these settings may affect the normal operation of the Automatic Transfer Switch. This change could allow the load circuits to remain connected to an inadequate source

| Parameter                                       | Default Setting | Adjustment Range                                                    | Display Screen<br>(see next page)   |
|-------------------------------------------------|-----------------|---------------------------------------------------------------------|-------------------------------------|
| month                                           | JAN             | JAN, FEB, MAR,<br>APR, MAY, JUN, JUL,<br>AUG, SEP, OCT,<br>NOV, DEC | PRESENT DATE/TIME<br>Date           |
| day                                             | 1               | 1 to 31                                                             | PRESENT DATE/TIME<br>Date           |
| year *                                          | 1               | 00 to 99                                                            | PRESENT DATE/TIME<br>Date           |
| hour                                            | 1               | 0 to 23                                                             | PRESENT DATE/TIME<br>Time           |
| minute                                          | 1               | 0 to 59                                                             | PRESENT DATE/TIME<br>Time           |
| engine exerciser enable<br>(P1 to P7)           | no              | yes or no                                                           | P1 ENGINE EXERCISER<br>Enable       |
| engine exerciser transfer load<br>(P1 to P7)    | no              | yes or no                                                           | P1 ENGINE EXERCISER<br>wLoad        |
| engine exerciser start hour<br>(P1 to P7)       | 0               | 0 to 23                                                             | P1 ENGINE EXERCISER<br>Start h      |
| engine exerciser start minute<br>(P1 to P7)     | 0               | 0 to 59                                                             | P1 ENGINE EXERCISER<br>Start min    |
| engine exerciser run week<br>(P1 to P7)         | all             | all, alternate,<br>first, second, third,<br>fourth, or fifth        |                                     |
| engine exerciser run day<br>(P1 to P7)          | SUN             | SUN, MON, TUE,<br>WED, THU, FRI, SAT                                |                                     |
| engine exerciser duration hours<br>(P1 to P7)   | 0               | 0 to 23                                                             | P1 ENGINE EXERCISER<br>Run Time h   |
| engine exerciser duration minutes<br>(P1 to P7) | 0               | 0 to 59                                                             | P1 ENGINE EXERCISER<br>Run TIme min |

\* For the year 2000, enter 00.

### **Engine Exerciser Settings**

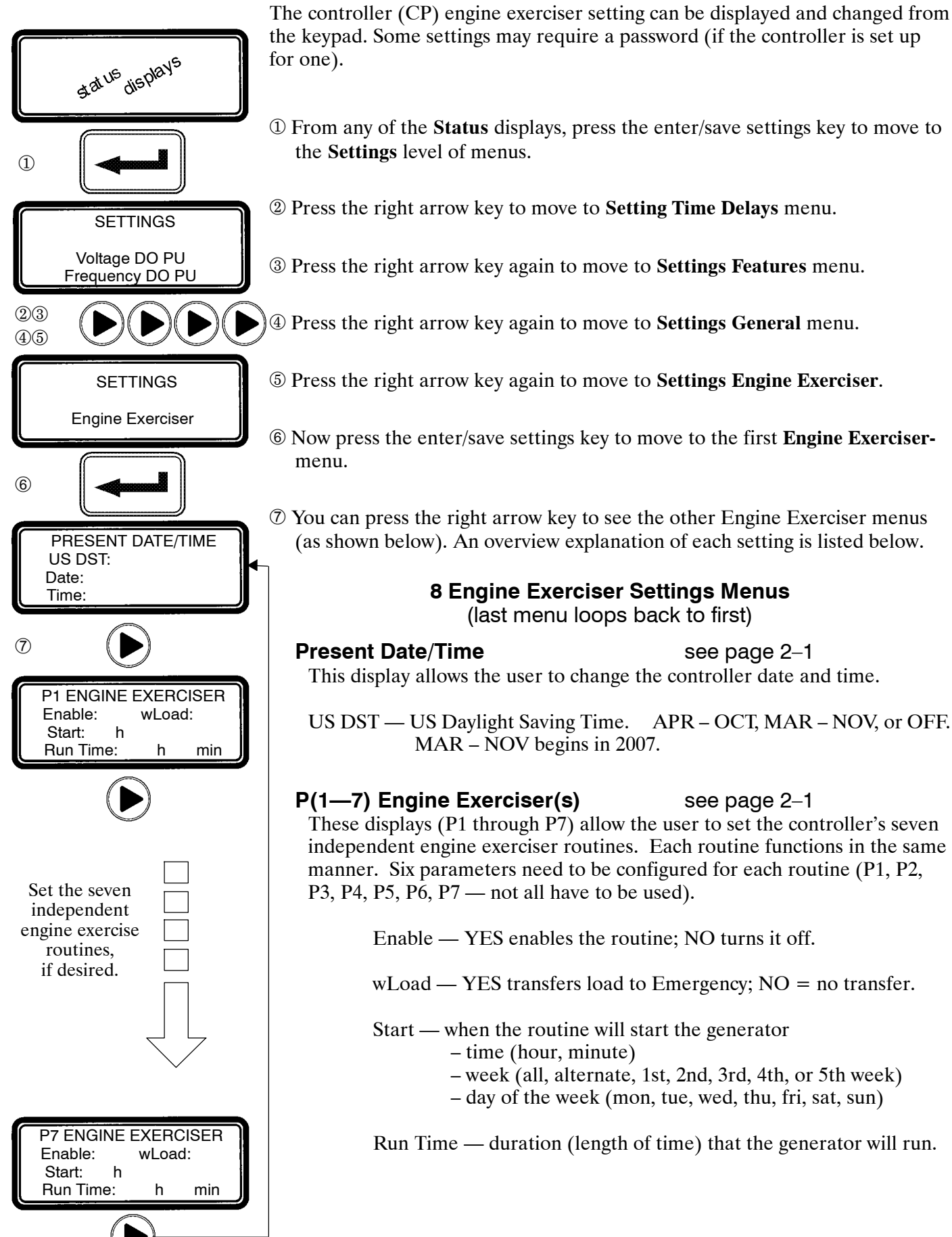

### **View Event Log**

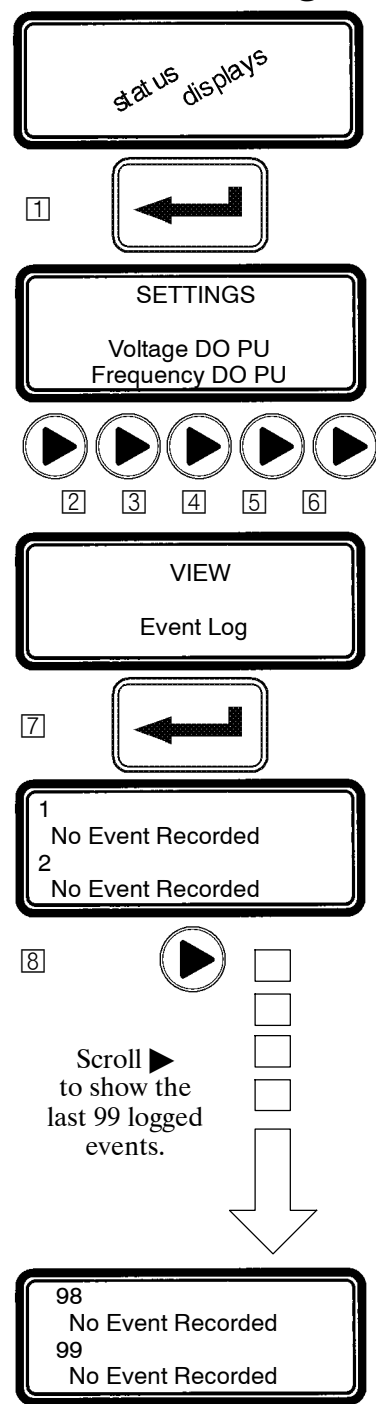

The controller event logging feature can be displayed from the keypad. Some settings may require a password (if the controller is set up for one).

- T From any of the **Status** displays, press the enter/save settings key to move to the **Settings** level of menus.
- [2] Press the right arrow key to move to **Setting Time Delays** menu.
- 3 Press the right arrow key again to move to **Settings Features** menu.
- 4 Press the right arrow key again to move to **Settings General** menu.
- 5 Press the right arrow key again to move to **Settings Engine Exerciser**.
- 6 Press the right arrow key again to move to **View Event Log**.
- [7] Now press the enter/save settings key to move to the events logged display.
- You can press the right arrow key to see the other events logged. An overview explanation of each setting is listed below.

#### Logged Events

This display shows the last 99 logged events. Each event display shows the event number (1 is the most recent, 99 is the oldest), the time and date of the event, the event type, and the event reason (if applicable).

#### **Event Types**

Nine types of events are logged. They are (displayed event & meaning) : Eng Start The controller has signaled the engine to start Xfer N>E The controller has initiated transfer from normal to emergency Xfer E>N The controller has initiated transfer from emergency to normal Eng Stop The controller has signaled the engine to stop EmergAcc The emergency source has become acceptable EmergNAccThe emergency source has become not acceptable NormAcc The normal source has become acceptable NormNAcc The normal source has become not acceptable XfrAbort The transfer has been aborted

#### **Event Reasons**

Twenty-one reasons for events are logged. They are (displayed reason & meaning):

| LoadShed  | Load shed requested           |           |                                    |
|-----------|-------------------------------|-----------|------------------------------------|
| NormFail  | Normal source failure         | NormOF    | Normal source over frequency       |
| ManualXfr | Manual transfer               | NormPHR   | Normal source phase rotation       |
| Test 5    | Test requested (Feature 5)    | NormVUNB  | Normal source voltage unbalance    |
| Test 17   | Test requested (Feature 17)   | EmergUV   | Emergency source under voltage     |
| Comm      | Serial communications         | EmergOV   | Emergency source over voltage      |
| EngExerc  | Engine Exerciser              | EmergUF   | Emergency source under frequency   |
| EmergFail | Emerg source failure          | EmergOF   | Emergency source over frequency    |
| NormUV    | Normal source under voltage   | EmergPHR  | Emergency source phase rotation    |
| NormOV    | Normal source over voltage    | EmergVUNB | Emergency source voltage unbalance |
| NormUF    | Normal source under frequency | Feature 6 | Feature 6 activated                |

## Service — Statistics / Diagnostics

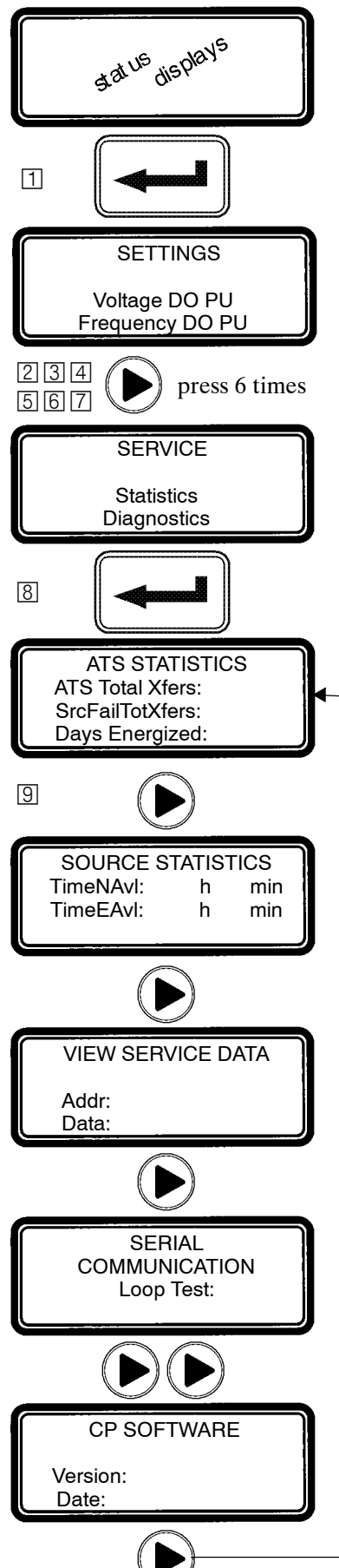

The controller service statistics / diagnostics can be displayed from the keypad. Some settings may require a password (if the controller is set up for one).

1 From any of the **Status** displays, press the enter/save settings key to move to the **Settings** level of menus.

234567 Press the right arrow key <u>six times</u> to move to **Service** menu.

(B) Now press the enter/save settings key to move to the first Service menu.

You can press the right arrow key to see the other Service menus (as shown below). An overview explanation of each setting is listed below.

### 7 Service Menus (last menu loops back to first)

#### **ATS Statistics**

This display shows the total number of transfers, the total number of transfers due to source failures, and the total number of days that the ATS has been energized since the controller has been installed. These values cannot be reset.

#### Source Statistics

This display shows the total time that the normal and emergency sources have been acceptable since installation of the controller. These values cannot be reset.

#### **View Service Data**

This display is for service personnel only.

#### **Serial Communication**

This display allows the user to test the serial communications port of the controller. To perform the test, the transmit lines of the serial communications port are connected to the receive lines so that the signals sent by the controller are also received by the controller. The test is activated by pressing the enter/save settings key while viewing this display. If the controller receives the same information that it sent, test is passed, otherwise it fails.

### I/O Status (not shown)

These displays show the status of several of the controller's input and output lines.

#### **CP Software**

This display shows the version of the loaded software and the date of its release.

### Service — Factory Selectable Features

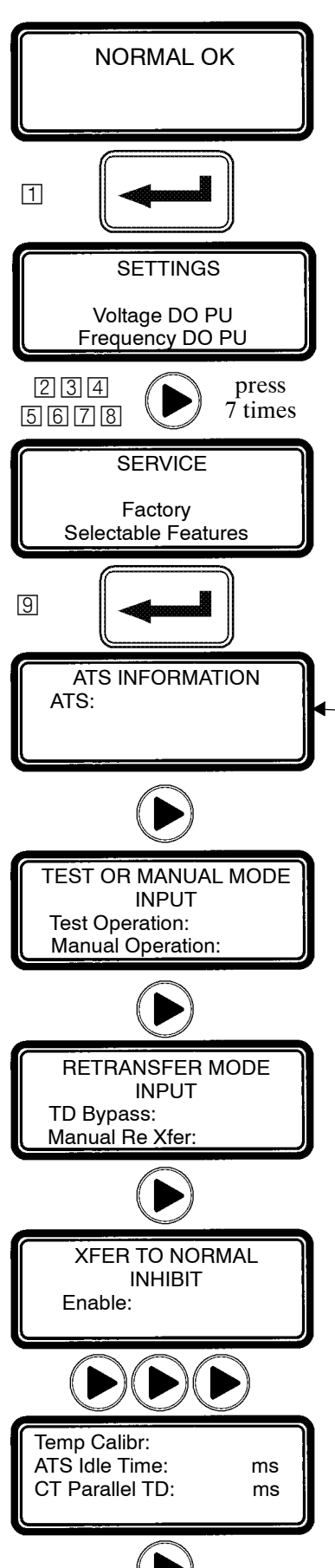

The controller service factory selectable features can be displayed from the membrane controls. These factory settings should not be changed by the customer (they cannot be changed without entering the factory password).

1 From the **ATS Status** display (NORMAL OK), press the enter/save settings button to move down to the **Settings** level of menus.

2345678 Press the right arrow key <u>7 times</u> to move to **Service** menu.

S Now press the enter/save settings button to move down to the first **Service** factory selectable feature.

You can press the right arrow key to see the other Service menus (as shown below). An overview explanation of each setting is listed below.

#### 8 Service Menus (last menu loops back to first)

#### **ATS Information**

This display shows the transfer switch ampere size, whether the switch is a bypass switch or a non-bypass switch, and any name or description information that has been assigned to it through the serial communications port.

#### Test or Manual Mode Input

This display shows the setting of the Feature 5/6Z input. This input can be used for either Feature 5 or 6Z. Yes means active; no means not used.

Test Operation — Feature 5

Manual Operation — Feature 6Z

This Feature is not available for automatic operation.

#### **Retransfer Mode Input**

This display shows the settings for Features 6B/6C inputs. This input can be used for either Feature 6B or 6C. Yes means active; no means not used.

TD Bypass — Feature 6B

Manual Re Xfer — Feature 6C

These Features are typically set to *Yes* with the inhibit Feature overridden with external factory wiring. These Features are not available for customer use.

#### Xfer to Normal Inhibit and Emergency (not shown)

This display shows whether the Feature 34A input is enabled (yes) or disabled (no).

Likewise, the next display **Xfer to Emerg** shows whether the Feature 34B input is enabled (yes) or disabled (no).

#### Factory Calibration (not shown)

This display is for factory calibration only and should be used by factory personnel only.

#### Other

These displays show various parameters that should be accessed by factory personnel only.

### Status Information

The controller (CP) provides the status of the automatic transfer switch (ATS) and of both the normal and emergency sources. This information is at the *status level* of all screens and no password is required to view them.

You can press the right arrow key to see the status of the Normal Source or press the left arrow key to see the status of the Emergency source (the menus loop back).

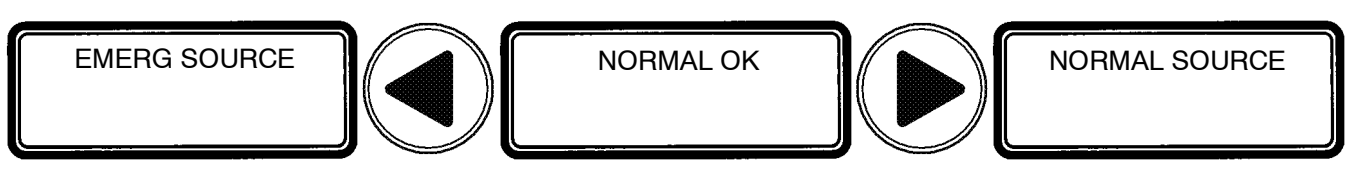

#### **ATS Status**

The ATS Status is the primary display. It shows the present status of the ATS. Transfer sequence status and running time delays are shown. For inphase or closed-transition transfers, phase relation between the sources is also shown.

Tip 🖙

The ATS Status display can be directly reached from anywhere in the menu structure by pressing the escape key three times.

#### **Normal Source Status**

The Normal Source Status display shows the rms voltage of each of the phases, the source frequency in Hz, and the phase rotation. If enabled, the voltage unbalance will also be displayed.

#### **Emergency Source Status**

The Emergency Source Status display shows the rms voltage of each of the phases, the source frequency in Hz, and the phase rotation. If enabled, the voltage unbalance will also be displayed.

### **Source Acceptability**

The CP considers a source <u>unacceptable</u> if <u>any</u> of these conditions are true:

- Any phase voltage of the source is less than the voltage dropout setting.
- Any phase voltage is greater than voltage trip setting for more than 3 sec.
- Frequency of the source is less than the frequency dropout setting.
- Frequency is greater than frequency trip setting for more than 3 seconds.
- Phase rotation does not match specified phase rotation (only if enabled).
- The phase unbalance is greater than the unbalance dropout setting (only if enabled).

The CP considers a source <u>acceptable</u> again when <u>all</u> these conditions are true:

- Each phase voltage is greater than the voltage pickup setting.
- Each phase voltage is less than trip voltage setting by more than 2% of nom
- The frequency of the source is greater than the frequency pickup setting.
- Frequency is less than the frequency trip setting by more than 2% of nom.
- Phase rotation matches the specified phase rotation (only if enabled).
- The phase unbalance is less than the unbalance pickup setting (only if enabled).

### **Display Messages and their Meaning**

The following messages (in alphabetical order) can appear on the CP display:

| Display Message              | Meaning or Explanation                                                                                                    | Also Refer To                              |
|------------------------------|----------------------------------------------------------------------------------------------------|--------------------------------------------|
| ATS LOCKED OUT!              | An error condition has occurred and the controller<br>has locked out all further attempts to transfer the<br>load. Press the Alarm Reset pushbutton to clear<br>this message.                                                  | Transfer<br>Switch<br>Operator's<br>Manual |
| EMERG SOURCE                 | The emergency status display shows the emergency voltages, voltage unbalance (if enabled), and frequency.                                                                                                    | page 3–1                                   |
| ENGINE EXERCISE WITH LOAD    | The engine exerciser is running the engine-<br>generator set with load (the transfer switch<br>transfers the load to the generator).                                                                                           | pages<br>2–10, 2–11                        |
| ENGINE EXERCISE WITHOUT LOAD | The engine exerciser is running the engine-<br>generator set without load (the transfer switch<br>does <u>not</u> transfer the load to the generator).                                                                         | pages<br>2–10, 2–11                        |
| Enter Password:              | A password is required to proceed further in the change process. Enter the correct password to continue or press the escape key to clear this message.                                                                         | pages<br>2–1, 2–8                          |
| FAILURE TO SYNCHRONIZE ALARM | The failure to synchronize time delay has expired.<br>This alarm occurs when the sources fail to<br>synchronize within the specified time. Press the<br>Alarm Reset pushbutton to clear this message.<br>(4ACTS, 7ACTS, 7ACTB) | pages<br>4–4, 4–5                          |
| Load Disconnected            | The load is disconnected (4ADTS,7ADTS,7ADTB)                                                                                                    | pages<br>4–6, 4–7                          |
| Load on Emerg                | The load is connected to the emergency source.                                                                                                    |                                            |
| Load on Normal               | The load is connected to the normal source.                                                                                                    |                                            |
| LOAD SHED FROM EMERG         | The load shed signal is active and the load has been shed from the emergency source.                                                                                                    | page 2–6                                   |
| LOAD SHED FROM NORMAL        | The load shed signal is active and the load has been shed from the normal source.                                                                                                    | page 2–6                                   |
| NORMAL FAILED                | The normal source is not acceptable.                                                                                                    | page 3–1                                   |
| NORMAL OK                    | The normal source is accepted.                                                                                                    | page 3–1                                   |
| NORMAL SOURCE                | The normal status display shows the normal source voltages, voltage unbalance (if enabled), and frequency.                                                                                                    | page 3–1                                   |
| POWER–UP INHIBIT stays on    | The controller has powered up and has recognized an error condition.                                                                                                    | Contact<br>ASI                             |
| TD Emerg>Normal:             | The emergency to normal load transfer time delay (Feature 3A) is running. The amount of time remaining is shown.                                                                                                    | page 2–4                                   |
| TD Engine Cooldown:          | The engine–generator set unloaded cooldown time delay (Feature 2E) is running. The amount of time remaining is shown.                                                                                                    | page 2–4                                   |
| TD Load Disconnect:          | The load disconnect time delay is running.<br>The amount of time remaining is shown.<br>(4ADTS, 7ADTS, 7ADTB)                                                                                                    | pages<br>4–6, 4–7                          |

# **Display Messages and their Meaning (continued)** The following messages (in alphabetical order) can appear on the CP display:

| Display Message              | Meaning or Explanation                                                                                                    | Also Refer To                              |
|------------------------------|----------------------------------------------------------------------------------------------------|--------------------------------------------|
| TD Normal Fail:              | The normal source failure time delay (Feature 1C) is running. The amount of time remaining is shown.                                                                                                    | page 2–4                                   |
| TD Normal>Emerg:             | The normal to emergency load transfer time delay (Feature 2B) is running. The amount of time remaining is shown.                                                                                                    | page 2–4                                   |
| TD Post Transfer             | The post-transfer time delay (Feature 31M or 31N) is running. The amount of time remaining is shown.                                                                                                    | page 2–4                                   |
| TD Pre Transfer              | The pre-transfer time delay (Feature 31F or 31G) is running. The amount of time remaining is shown.                                                                                                    | page 2–4                                   |
| TEST MODE SERIAL COMM        | A test has been initiated via the serial commu-<br>nications port.                                                                                                    | page 2–13                                  |
| TEST MODE TEST CIRCUIT 5     | Test circuit Feature 5 is active ( <b>Transfer Test</b> ).                                                                                                    | Transfer<br>Switch<br>Operator's<br>Manual |
| TEST MODE TEST CIRCUIT 17    | Test circuit Feature 17 is active (remote test).                                                                                                    | page 2–6                                   |
| Transfer to Emerg Inhibited  | Load transfer to emergency is inhibited.                                                                                                    |                                            |
| Transfer to Normal Inhibited | Load transfer to normal source is inhibited.                                                                                                    |                                            |
| Waiting for Emerg Acceptable | The controller is waiting for the emergency source<br>to become acceptable so that it can continue in<br>the transfer sequence.                                                                                                    | page 3–1                                   |
| Waiting for In-Phase         | The controller is waiting for the sources to come<br>in phase so that it can make an in phase load<br>transfer. The phase angle and frequency<br>difference are also displayed. This message will<br>be displayed until the sources come in phase.<br>(4ATS, 7ATS, 7ATB)                                                                                                    | pages<br>4–1, 4–2                          |
| Waiting for In–Sync          | The controller is waiting for the sources to come<br>into synchronism so that it can make a<br>closed-transition load transfer. The three<br>parameters required for synchronization (phase<br>angle, frequency difference, and voltage<br>difference) are also displayed. If the sources do<br>not have the same rotation, this will also be<br>displayed. (4ACTS, 7ACTS, 7ACTB) | pages<br>4–4, 4–5                          |
| WRONG PASSWORD !!!           | An incorrect password has been entered.                                                                                                    | page 2–1                                   |
| XTD PARALLEL ALARM           | The extended parallel time delay has expired,<br>which indicates that the sources have been<br>paralleled for longer than the specified extended<br>parallel time. Press the Alarm Reset pushbutton<br>to clear this message. (4ACTS, 7ACTS, 7ACTB)                                                                                                    | pages<br>4–4, 4–5                          |
| PARM CHCKSUM ERROR           | An internal memory error has been detected. On occurance of this error message, memory is cleared and all parameters need to be reset.                                                                                                    | Contact<br>ASI                             |
| UNKNOWN ERROR                | System error.                                                                                                    | Contact<br>ASI                             |

### **Open-Transition (2-position) Automatic Transfer (4ATS,7ATS,7ATB)**

#### NORMAL FAILED

TEST MODE TEST CIRCUIT 5 Waiting for Emerg Acceptable

### Feature 31F

NORMAL FAILED TD PreTransfer min, s

NORMAL FAILED Load on Emerg

NORMAL FAILED

TD PostTransfer min, s

Feature 31M

#### Load Transfer To Emergency

The sequence for load transfer to the emergency source begins automatically when the controller detects a normal source failure or a transfer test signal.

**Normal Source Failure**. The Normal source is considered unacceptable when any one of six voltage, frequency, or phase rotation conditions occur (see page 3–1).

**Transfer Test Signal**. Test transfer signal can be from the **Transfer Control** switch (Feature 5), the engine–generator exerciser clock (Feature 11C), or via the serial port (Feature 72A). When using the **Transfer Control** switch, it must be <u>held</u> in the *Transfer Test* position until the emergency source becomes available (within 15 seconds).

The controller begins the load transfer sequence by de-energizing the SE relay and starting the Feature 1C time delay. Feature 1C time delay on engine starting prevents nuisance starting of the engine-generator set and load transfer to emergency due to momentary failures of the normal source. If the normal source is restored (voltage returns above the dropout point) while Feature 1C time delay is running, the SE relay is re-energized and the transfer sequence is terminated. (For transfer test the Feature 1C time delay is bypassed.)

**Engine Start Signal**. When the Feature 1C time delay ends, the controller de–energizes the NR relay which signals the engine–generator to start. The controller monitors the emergency source, waiting for it to become acceptable. Usually about 10 seconds elapse from dropout of the NR relay to acceptance of the emergency source. This interval occurs because the engine–generator must crank, start, and run up to nominal pickup points. If the emergency source is available immediately, the controller will accept it as soon as the NR relay drops out.

When the emergency source becomes acceptable, the controller starts the Feature 2B time delay on transfer to emergency (if desired). Feature 2B time delay allows the emergency source to stabilize before load transfer. If the emergency source fails while Feature 2B time delay is running, the controller again waits for the emergency source to become acceptable again and restarts Feature 2B.

At the conclusion of the Feature 2B time delay, the controller is ready to transfer the load to emergency. If enabled, Feature 31F time delay will run prior to transfer and the Feature 31 output will be active while the time delay runs. Also, if Feature 27 inphase monitor control (for motor loads) is enabled, the controller will inhibit transfer until the sources are in phase.

**Load Transfer**. To transfer the load to the emergency source the controller energizes ER relay. The transfer switch TS coil energizes, and all transfer switch contacts (mains, controls, auxiliaries) reverse position. Transfer switch is now supplying the load from emergency source.

If enabled, Feature 31M time delay will run after the transfer and the Feature 31 output will be active while the time delay runs.

### Open-Transition (2-position) Automatic Transfer Switches continued

NORMAL OK

Load on Emerg

NORMAL OK TD Emerg>Normal min

#### NORMAL OK TD Engine Cooldown min s

NORMAL OK Load on Normal

#### Load Retransfer To Normal

The sequence for load retransfer to the normal source begins automatically when the controller detects a restored normal source or a cancelled transfer test signal.

**Normal Source Restoration**. The Normal source is considered acceptable again when <u>all</u> six voltage, frequency, or phase rotation conditions occur (see page 3–1).

**Cancel Transfer Test**. Removal of the test transfer signal can be by the **Transfer Control** switch (Feature 5), engine–generator exerciser clock (Feature 11C), or via serial port (Feature 72A). When using the **Transfer Control** switch, it must be <u>released</u> from the *Transfer Test* position.

The controller begins the load retransfer sequence by starting the Feature 3A time delay. Feature 3A time delay on retransfer to normal allows the normal source to stabilize. If the normal source fails while the Feature 3A time delay is running, the controller waits for the normal source again to become acceptable and restarts the Feature 3A time delay. If the emergency source fails while Feature 3A is running, the controller bypasses the time delay for immediately load retransfer. To bypass Feature 3A time delay, turn the **Transfer Control** switch to the *Retransfer Delay Bypass* position.

At the conclusion of the Feature 3A time delay, the controller is ready to transfer the load to normal. If Feature 27 inphase monitor control is enabled, the controller will inhibit transfer until the sources are in phase.

**Load Retransfer**. To retransfer the load to the normal source the controller de–energizes ER relay and energizes SE relay. The transfer switch TS coil energizes, and all transfer switch contacts (mains, controls, auxiliaries) reverse position. The transfer switch is now supplying the load from the normal source again

**Engine Cooldown & Stop**. After load retransfer to the normal source, the controller starts Feature 2E time delay. Feature 2E time delay provides an unloaded cooldown running period for the engine–generator. At the end of the time delay, the controller energizes the NR relay and the engine–generator is signalled to shutdown.

## Closed–Transition Automatic Transfer (4ACTS, 7ACTS, 7ACTB)

The 4ACTS, 7ACTS, and 7ACTB provides load transfer in either closed (makebefore-break) or open (break-before-make) transition modes depending upon the condition of the two power sources. Control logic automatically determines whether the load transfer should be open or closed transition. If <u>both</u> sources are acceptable, such as during a transfer test or when retransferring back to Normal, closed-transition transfer occurs without interrupting the electrical loads. If either source is <u>not</u> present, such as when normal fails, open-transition load transfer occurs in the break-before-make mode.

#### **Open-Transition Load Transfer to Emergency Source due to Normal Source Failure**

The sequence for open-transition load transfer to the emergency source begins automatically when the controller detects an unacceptable normal source. The Normal source is considered unacceptable when any one of six voltage, frequency, or phase rotation abnormal conditions occur (see page 3-1).

**Normal Source Failure**. An under voltage condition on any phase of the normal source means that the voltage has fallen below the preset dropout point.

The controller begins the load transfer sequence by de-energizing the SE and SE2 relays and starting the Feature 1C time delay. Feature 1C time delay on engine starting prevents nuisance starting of the engine-generator set and load transfer to emergency due to momentary failures of the normal source. If the normal source is restored (voltage returns above the dropout point) while Feature 1C time delay is running, the SE and SE2 relays are re-energized and the transfer sequence is terminated. (For transfer test the Feature 1C time delay is bypassed.)

**Engine Start Signal**. When the Feature 1C time delay ends, the controller de–energizes the NR relay which signals the engine–generator to start. The controller monitors the emergency source, waiting for it to become acceptable. <u>Both</u> voltage and frequency must reach preset pickup points before the emergency source is accepted. Usually about 10 seconds elapse from dropout of the NR relay to acceptance of the emergency source. This interval occurs because the engine–generator must crank, start, and run up to nominal pickup points. If the emergency source is available immediately, the controller will accept it as soon as the NR relay drops out.

When the emergency source becomes acceptable, the controller starts the Feature 2B time delay on transfer to emergency (if desired). If the emergency source fails while Feature 2B time delay is running, the controller again waits for the emergency source to become acceptable again and restarts Feature 2B.

At the conclusion of the Feature 2B time delay, the controller is ready to transfer the load to emergency. If enabled, Feature 31F time delay will run prior to transfer and the Feature 31F output will be active while the time delay runs.

**Load Transfer**. To transfer the load to the emergency source the controller energizes the ER relay. The transfer switch CN coil energizes, and all CN transfer switch contacts (mains, controls, auxiliaries) reverse position to disconnect the Normal source. Then the controller energizes the ER2 relay. The transfer switch CE coil energizes, and all CE transfer switch contacts (mains, controls, auxiliaries) reverse position to connect the Emergency source. The transfer switch is now supplying the load from emergency source. If enabled, Feature 31M time delay will run after the transfer and the Feature 31M output will be active while the time delay runs.

TEST MODE TEST CIRCUIT 5 Load on Emerg

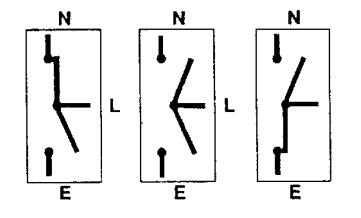

NORMAL FAILED

### Closed-Transition Automatic Transfer Switches continued

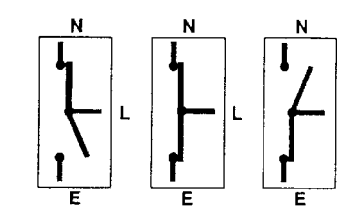

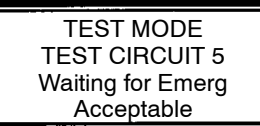

# Closed–Transition Load Transfer to Emergency Source due to Transfer Test

The sequence for closed-transition load transfer to the emergency source begins automatically when the controller detects a transfer test signal.

**Transfer Test Signal**. Test transfer signal can be from the **Transfer Control** switch (Feature 5), the engine–generator exerciser clock (Feature 11C), or via the serial port (Feature 72A). When using the **Transfer Control** switch, it must be <u>held</u> in the *Transfer Test* position until the emergency source becomes available (within 15 seconds).

The controller begins the load transfer sequence by de–energizing the SE, SE2, and NR relays. Feature 1C engine starting time delay is bypassed during transfer test.

**Engine Start Signal**. When the NR relay de-energizes it signals the engine-generator to start. The controller monitors the emergency source, waiting for it to become acceptable. <u>Both</u> voltage and frequency must reach preset pickup points before the emergency source is accepted. Usually about 10 seconds elapse from dropout of the NR relay to acceptance of the emergency source. This interval occurs because the engine-generator must crank, start, and run up to nominal pickup points. If the emergency source is available immediately, the controller will accept it as soon as the NR relay drops out.

When the emergency source becomes acceptable, the controller starts the Feature 2B time delay on transfer to emergency (if desired). If the emergency source fails while Feature 2B time delay is running, the controller again waits for the emergency source to become acceptable again and restarts Feature 2B.

At the conclusion of the Feature 2B time delay, the controller starts the synchronization time delay which allows both sources to stabilize. After the synchronization time delay, the controller starts the in–sync monitor. Three criteria must be met for the sources to be considered in–sync. The phase difference between the sources must be less than 5 degrees, the frequency difference must be less than 0.2 Hz, and the voltage difference must be less than 5%. These parameters are displayed. The controller waits for the sources to become in–sync. At the same time, the failure to sync time delay is running. If the failure to sync time exceeds the user selected time, the failure to sync output is activated and remains active until it is reset via the alarm reset. The controller continues the transfer sequence even after the failure to synchronize alarm becomes active.

When the sources become in-sync the controller is ready to transfer the load to emergency.

**Load Transfer**. To transfer the load to the emergency source the controller energizes the ER2 relay. The transfer switch CE coil energizes, and all CE transfer switch contacts (mains, controls, auxiliaries) reverse position. The load is connected to both the Normal and Emergency sources. The extended parallel time delay is started and the controller energizes the ER relay. The transfer switch CN coil energizes, and all CN transfer switch contacts (mains, control, auxiliaries) reverse position to disconnect the Normal source. The load is now only connected to the Emergency source. If the sources are paralleled longer than the extended parallel time setting the controller activates an extended parallel output. It also deenergizes the ER and ER2 relays, energizes the SE and SE2 relays, and it locks out any further transfer operations. This lock–out condition is reset via the alarm reset.

TEST MODE TEST CIRCUIT 5 Load on Emerg

### Closed-Transition Automatic Transfer Switches continued

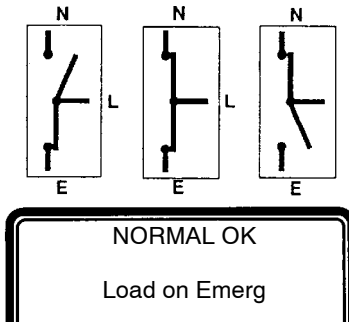

NORMAL OK TD Emerg>Normal min s

#### NORMAL OK

TD Engine Cooldown min s

NORMAL OK

Load on Normal

#### **Closed–Transition Load Retransfer To Normal**

The sequence for load retransfer to the normal source begins automatically when the controller detects a restored normal source or a cancelled transfer test signal.

**Normal Source Restoration**. The Normal source is considered acceptable again when <u>all</u> six voltage, frequency, or phase rotation conditions occur (see page 3–1).

**Cancel Transfer Test**. Removal of the test transfer signal can be by the **Transfer Control** switch (Feature 5), engine–generator exerciser clock (Feature 11C), or via serial port (Feature 72A). When using the **Transfer Control** switch, it must be <u>released</u> from the *Transfer Test* position.

The controller begins the load retransfer sequence by starting the Feature 3A time delay. Feature 3A time delay on retransfer to normal allows the normal source to stabilize. If the normal source fails while the Feature 3A time delay is running, the controller waits for the normal source again to become acceptable and restarts the Feature 3A time delay. If the emergency source fails during while Feature 3A is running, the controller bypasses the time delay for immediately load retransfer. To bypass Feature 3A time delay, turn the **Transfer Control** switch to the *Retransfer Delay Bypass* position.

At the conclusion of the Feature 3A time delay, the controller starts the synchronization time delay which allows both sources to stabilize. After the synchronization time delay the controller starts the in–sync monitor and the failure to sync time delay. When the sources become in–sync the controller is ready to transfer the load to normal.

**Load Retransfer**. To retransfer the load to the normal source the controller de–energize the ER and ER1 relays and energizes the SE relay. The transfer switch CN coil energizes, and all CN transfer switch contacts (mains, controls, auxiliaries) reverse position to connect the Normal source. The load is now connected to both sources. The extended parallel time delay is started and the SE2 relay is energized. The transfer switch CE coil energizes, and all CE transfer switch contacts (mains, controls, auxiliaries) reverse position to disconnect the Emergency source. The transfer switch is now supplying the load from the normal source again. If the sources are paralleled longer than the extended parallel time setting the controller activates an extended parallel output. It also deenergizes the SE and SE2 relays, energizes the ER and ER2 relays, and it locks out any further transfer operations. This lock–out condition is reset via the alarm reset.

**Engine Cooldown & Stop**. After load retransfer to the normal source, the controller starts Feature 2E time delay. Feature 2E time delay provides an unloaded cooldown running period for the engine–generator. At the end of the time delay, the controller energizes the NR relay and the engine–generator is signalled to shutdown.

#### **Bypass Closed–Transition Load Transfer**

A pending closed-transition load transfer can be bypassed by using the Closed Transition Bypass switch. Depending upon the configuration of the controller, bypassing the closed-transition load transfer sequence will result in either an open or delayed- transition transfer.

# Delayed–Transition Automatic Transfer (4ADTS, 7ADTS, 7ADTB)

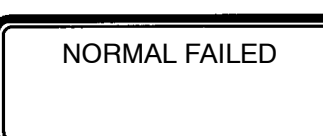

TEST MODE TEST CIRCUIT 5 Waiting for Emerg Acceptable

#### Load Transfer To Emergency

The sequence for load transfer to the emergency source begins automatically when the controller detects a normal source failure or a transfer test signal.

**Normal Source Failure**. The Normal source is considered unacceptable when any one of six voltage, frequency, or phase rotation conditions occur (see page 3–1).

**Transfer Test Signal**. Test transfer signal can be from the **Transfer Control** switch (Feature 5), the engine–generator exerciser clock (Feature 11C), or via the serial port (Feature 72A). When using the **Transfer Control** switch, it must be <u>held</u> in the *Transfer Test* position until the emergency source becomes available (within 15 seconds).

The controller begins the load transfer sequence by de–energizing the SE and SE2 relays and starting the Feature 1C time delay. Feature 1C time delay on engine starting prevents nuisance starting of the engine–generator set and load transfer to emergency due to momentary failures of the normal source. If the normal source is restored (voltage returns above the dropout point) while Feature 1C time delay is running, the SE and SE2 relays are re–energized and the transfer sequence is terminated. (For transfer test the Feature 1C time delay is bypassed.)

**Engine Start Signal**. When the Feature 1C time delay ends, the controller de–energizes the NR relay which signals the engine–generator to start. The controller monitors the emergency source, waiting for it to become acceptable. <u>Both</u> voltage and frequency must reach preset pickup points before the emergency source is accepted. Usually about 10 seconds elapse from dropout of the NR relay to acceptance of the emergency source. This interval occurs because the engine–generator must crank, start, and run up to nominal pickup points. If the emergency source is available immediately, the controller will accept it as soon as the NR relay drops out.

When the emergency source becomes acceptable, the controller starts the Feature 2B time delay on transfer to emergency (if desired). Feature 2B time delay allows the emergency source to stabilize before load transfer. If the emergency source fails while Feature 2B time delay is running, the controller again waits for the emergency source to become acceptable again and restarts Feature 2B.

At the conclusion of the Feature 2B time delay, the controller is ready to transfer the load to emergency.

**Load Transfer**. To transfer the load to the emergency source in a delayed-transition mode the controller energizes ER relay first. The transfer switch CN coil energizes and opens the CN transfer switch contacts. The load is disconnected from both sources. The load disconnect time delay starts. When this time delay ends, the controller energizes the ER relay. The transfer switch CE coil energizes and closes the CE transfer switch main contacts. The transfer switch is now supplying the load from emergency source.

TEST MODE TEST CIRCUIT 5 TD Load Disconnect min s

> TEST MODE TEST CIRCUIT 5 Load on Emerg

### Delayed-Transition Automatic Transfer Switches continued

#### NORMAL OK

Load on Emerg

NORMAL OK

TD Emerg>Normal min s

TEST MODE TEST CIRCUIT 5 TD Load Disconnect min s

NORMAL OK

TD Engine Cooldown min s

#### NORMAL OK

Load on Normal

#### Load Retransfer To Normal

The sequence for load retransfer to the normal source begins automatically when the controller detects a restored normal source or a cancelled transfer test signal.

**Normal Source Restoration**. The Normal source is considered acceptable again when <u>all</u> six voltage, frequency, or phase rotation conditions occur (see page 3–1).

**Cancel Transfer Test**. Removal of the test transfer signal can be by the **Transfer Control** switch (Feature 5), engine–generator exerciser clock (Feature 11C), or via serial port (Feature 72A). When using the **Transfer Control** switch, it must be <u>released</u> from the *Transfer Test* position.

The controller begins the load retransfer sequence by starting the Feature 3A time delay. Feature 3A time delay on retransfer to normal allows the normal source to stabilize. If the normal source fails while the Feature 3A time delay is running, the controller waits for the normal source again to become acceptable and restarts the Feature 3A time delay. If the emergency source fails during while Feature 3A is running, the controller bypasses the time delay for immediately load retransfer. To bypass Feature 3A time delay, turn the **Transfer Control** switch to the *Retransfer Delay Bypass* position

At the conclusion of the Feature 3A time delay, the controller is ready to transfer the load to normal.

**Load Retransfer**. To retransfer the load to the normal source in a delayed-transition mode the controller de-energizes the ER and ER2 relays and energizes the SE2 relay. The transfer switch CE coil energizes and opens the CE transfer switch main contacts. The load is disconnected from both sources. The load disconnect time delay starts. When this time delay ends the controller energizes the ER relay. The transfer switch CN coil energizes and closes the CN transfer switch main contacts. The transfer switch is now supplying the load from the normal source again.

**Engine Cooldown & Stop**. After load retransfer to the normal source, the controller starts Feature 2E time delay. Feature 2E time delay provides an unloaded cooldown running period for the engine–generator. At the end of the time delay, the controller energizes the NR relay and the engine–generator is signalled to shutdown.

### **Controller Cover Removal**

### **DANGER**

Hazardous voltage capable of causing shock, burns, or death is connected to controller. Deenergize all power before removing cover.

### **NOTICE ATTENTION** Observe precautions for

handing electrostatic sensitive devices.

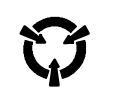

Touch ground first ! Electrostatic sensitive device. The Group 5 controller (CP) is used for sensing, timing, and control functions with 4000 & 7000 Series Automatic Transfer Switches. This Appendix shows the controller DIP switch actuator settings and jumper block settings for input voltage, frequency, phases, and type of transfer switch used (open, closed, delayed transition). These controls should only be used by trained technicians from ASCO Services, Inc. (ASI 1–800–800–2726).

DIP switch actuators see page A–2

Voltage jumper blocks see page A-4

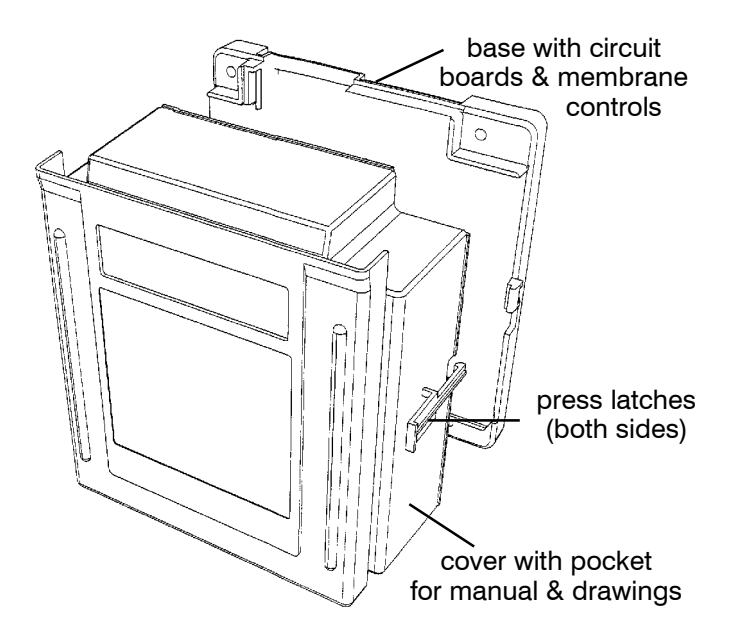

Figure A-1. Cover release latches.

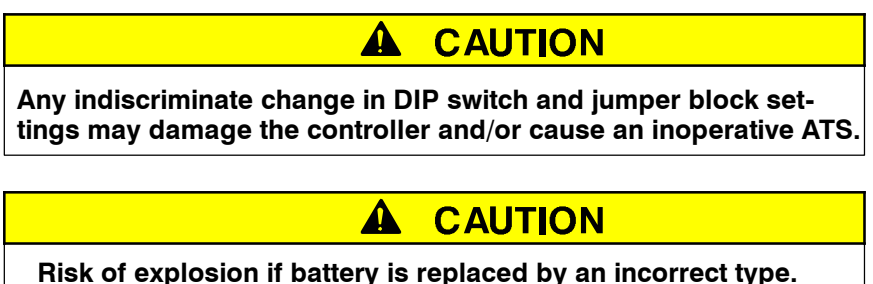

Dispose of used batteries according to local ordinances.

### **DIP Switch Actuators**

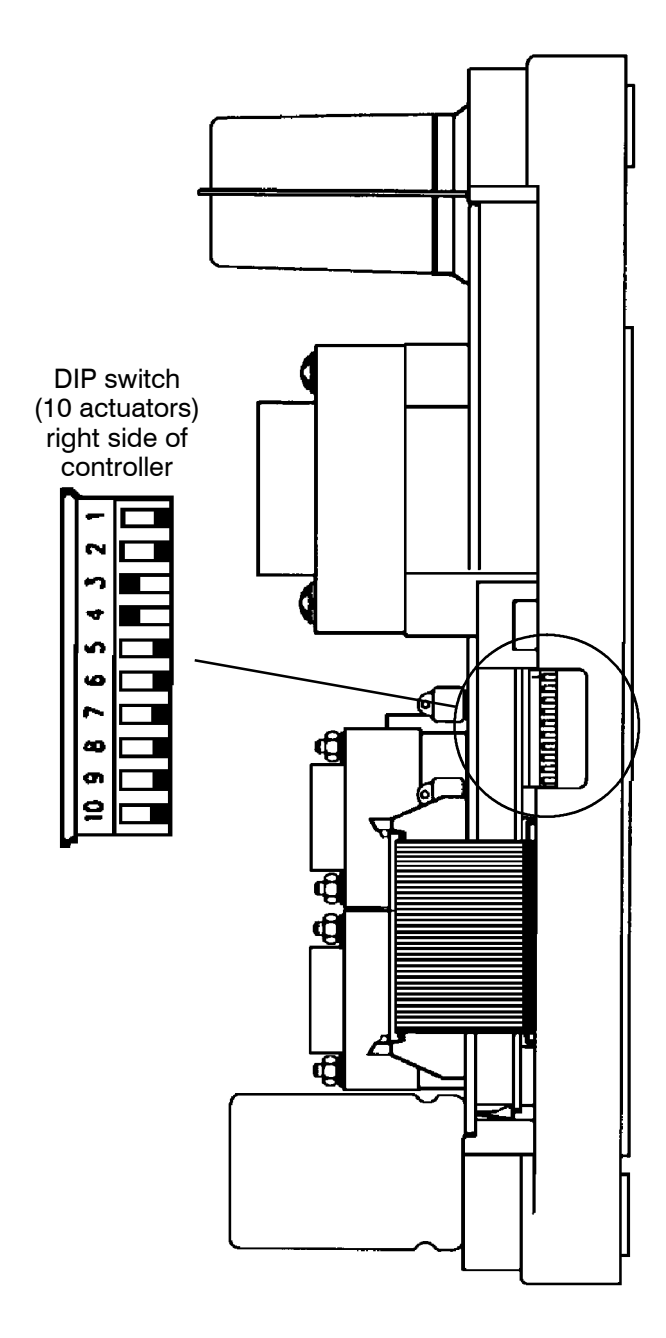

Figure A–2. Location of DIP switch.

The DIP switch in the Group 5 controller is located on the right side through a opening in the base. The following tables show what each actuator does.

#### **Transfer Switch Type**

DIP switch actuators 1 and 2 select the type of transfer switch used with the controller (open-transition, closed-transition, or delayed-transition). See Table A.

Table A. Transfer switch type — DIP actuators 1 & 2.

| DIP<br>switch<br>actuator | open<br>transition<br>or * |            | closed<br>transition | delayed-<br>transition |  |
|---------------------------|----------------------------|------------|----------------------|------------------------|--|
| 1                         | Ŷ                          | $\Diamond$ | Ŷ                    | ₽                      |  |
| 2                         | ſ                          | Ŷ          | Ŷ                    | Ŷ                      |  |

\* For open-transition, both actuators 1 & 2 must be in the same position (either both right or both left).

#### 

To avoid permanently damaging the Group 5 controller and/or disabling it, be certain that the setting matches the transfer switch type.

#### **Nominal Source Voltage Selection**

DIP switch actuators 3, 4, 5, and 6 select the input voltage to the controller. See Table B.

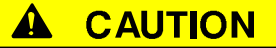

To avoid permanently damaging to the Group 5 controller, be certain that the voltage setting matches the transfer switch system voltage.

| DIP      |     |     |     |     |     | I   | nput V | oltage | to Co  | ntrolle            | r   |     |        |     |     |        |
|----------|-----|-----|-----|-----|-----|-----|--------|--------|--------|--------------------|-----|-----|--------|-----|-----|--------|
| actuator | 115 | 120 | 208 | 220 | 230 | 240 | 277    | 380    | 400    | 415                | 440 | 460 | 480    | 550 | 575 | 600    |
| 3        | Ŷ   | Ŷ   | Ŷ   | Ŷ   | Ŷ   | Ŷ   | Ŷ      | Ŷ      | Ŷ      | $\hat{\mathbf{Q}}$ | Ŷ   | Ŷ   | Ŷ      | Ŷ   | Ŷ   | Ą      |
| 4        | Ŷ   | Ŷ   | Ŷ   | Ŷ   | Ŷ   | Ŷ   | Ŷ      | Ŷ      | Ŷ      | Ŷ                  | Ŷ   | Ŷ   | Ŷ      | Ŷ   | Ŷ   | Ą      |
| 5        | Ŷ   | Ŷ   | Ŷ   | Ŷ   | ſ   | Ŷ   | Ŷ      | Ŷ      | Ŷ      | Ŷ                  | Ŷ   | Ŷ   | Ŷ      | Ŷ   | Ŷ   | Ą      |
| 6        | Ŷ   | Ŷ   | Ŷ   | Ŷ   | Ŷ   | Ŷ   | Ŷ      | Ŷ      | ₽<br>₽ | Ŷ                  | Ŷ   | ₽   | ₽<br>₽ | ₽   | ₽   | Ц<br>А |

Table B. Nominal Input Voltage — DIP actuators 3, 4, 5, & 6.

#### **Frequency of Sources**

DIP switch actuator 7 selects either 50 or 60 Hz source frequency. See Table C.

| Table C. | Source | Frequency — | DIP | actuator | 7. |
|----------|--------|-------------|-----|----------|----|
|----------|--------|-------------|-----|----------|----|

| DIP<br>switch<br>actuator | 50 Hz | 60 Hz         |
|---------------------------|-------|---------------|
| 7                         | Ŷ     | $\Rightarrow$ |

#### **Phases of Normal & Emergency Sources**

DIP switch actuators 8 and 9 select either 1 phase or 3 phase for the Normal and Emergency sources. See Tables D and E.

Table D. Normal Source Phases — DIP actuator 8.

| DIP<br>switch<br>actuator | 1 Phase | 3 Phase |
|---------------------------|---------|---------|
| 8                         | 令       | ⇔       |

Table E. Emergency S. Phases — DIP actuator 9.

| DIP<br>switch<br>actuator | 1 Phase | 3 Phase |
|---------------------------|---------|---------|
| 9                         | Ŷ       | ₽       |

#### Data Input Lock

The Group 5 controller has an external input for a dry contact that, if closed, prevents setting changes from the keypad. DIP switch actuator 10 selects either yes or no for the external input (such as a key switch). Placing DIP switch actuator 10 in the **Yes** position enables the controller to respond to the external input. See Table F.

#### Lost or Forgotten Password

Moving DIP switch actuator 10 to the **Yes** position will allow a new password to be input (as long as the external input is open). Once the new password has been entered, return DIP switch actuator 10 to the **No** position. See Table F.

| Table F. | Lock Input — | DIP actuator | 10. |
|----------|--------------|--------------|-----|
|----------|--------------|--------------|-----|

| DIP<br>switch<br>actuator | Yes | No |
|---------------------------|-----|----|
| 10                        | Ŷ   | 令  |

### **Voltage Jumper Blocks**

#### 

To avoid permanently damaging the Group 5 controller, be certain that the voltage setting matches the transfer switch system voltage.

Eight jumper blocks on the Group 5 controller are arranged in one of two patterns for the power supply to meet the requirements of the 16 different voltage inputs (shown in Table B on page A–2). These jumpers are located on the front right side near the ribbon cable. See Figures A–3 and A–4.

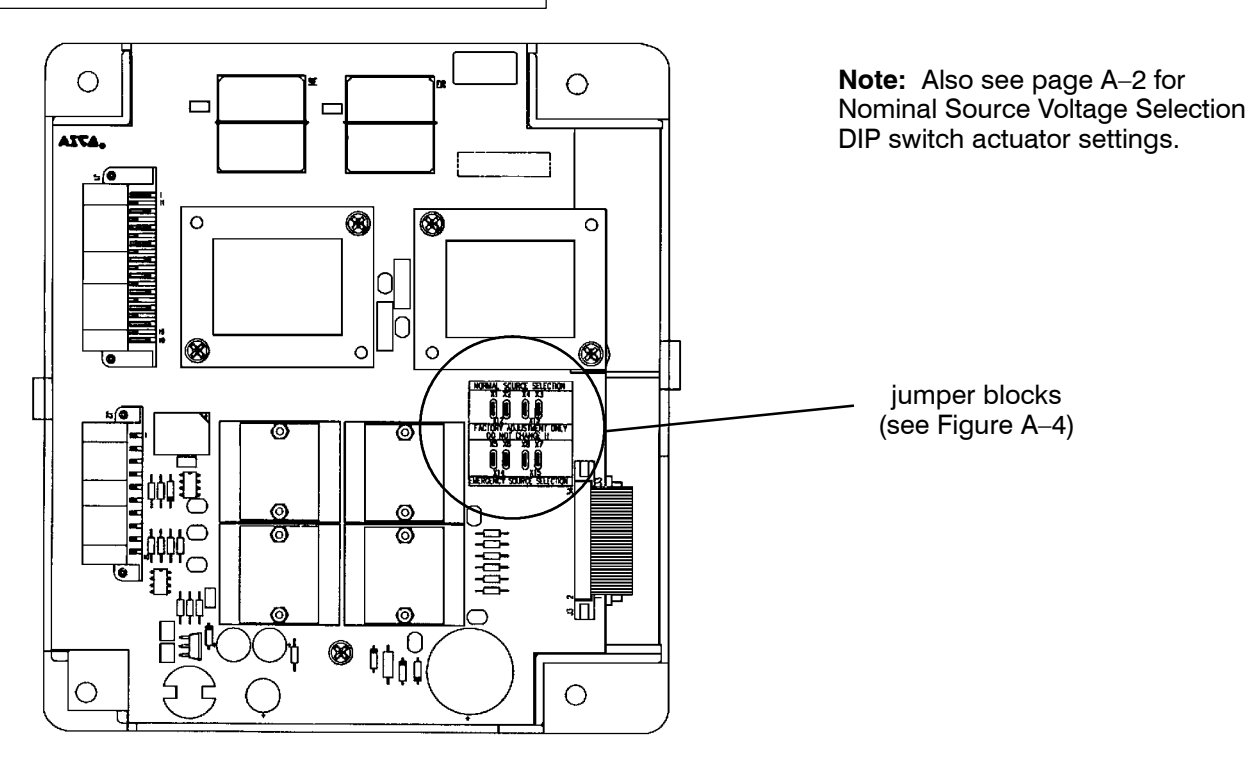

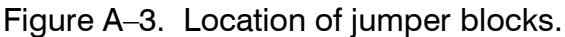

Nominal voltage 115 — 277 V (115, 120, 208, 220, 230, 240, 277) Nominal voltage 380 — 600 V (380, 400, 415, 440, 460, 480, 550, 575, 600)

Position jumpers HORIZONTALLY

Position jumpers VERTICALLY

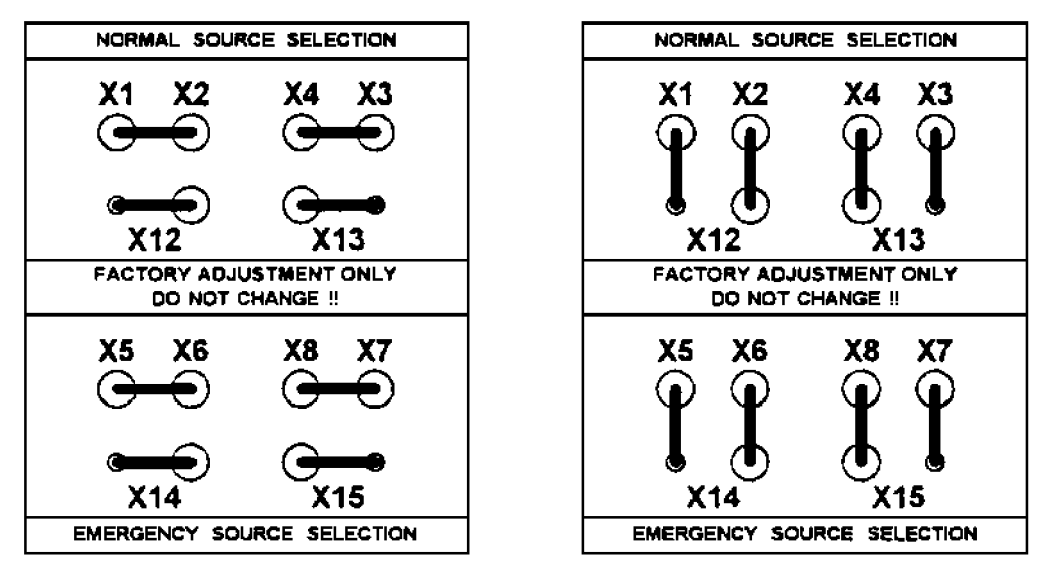

Figure A-4. Power supply jumper arrangements.

## Α

address, 2–8, 2–9 arrow push–buttons, 1–1

### В

baud rate, 2–8, 2–9

# С

change password, 2–8, 2–9 clear log, 2–8, 2–9 closed–transition transfer, 4–3 commit to transfer, 2–6, 2–7 communication, 2–8, 2–9 control overview, 1–1 cover removal, A–1 CP settings, *see* settings

# D

date setting, 2–10, 2–11 daylight saving time, 2–11 decrease value push–button, 1–1 default settings, 2–2, 2–4, 2–6, 2–8, 2–10 reset, 2–9

delayed-transition transfer, 4-6

description of operation closed-transition, 4-3 delayed-transition, 4-6 open-transition, 4-1

DIP switch actuators data input/password lock, A–3 frequency of sources, A–3 nominal input voltage, A–2 phases of sources, A–3 transfer switch type, A–2

# Ε

engine exerciser, 1–2, 2–10, 2–11 engine cooldown, 2–10, 2–11, 4–2 enter/save settings push–button, 1–1 escape push–button, 1–1 event logging, 2–8, 2–9, 2–12 Printed in U.S.A.

### INDEX F

failure to synchronize auto bypass, 2-6 time delay, 2-4, 2-5, 4-4 Features 1C, 2-4, 2-5, 4-1 1F, 2-4, 2-5 2B, 2-4, 2-5, 4-1 2E, 2-4, 2-5, 4-2 3A, 2-4, 2-5, 4-2 5, 2-7, 2-14, 4-1 6B, 2–14 6C, 2–14 6Z, 2-14 11C, 2-10, 2-11, 4-1 27, 2-6, 2-7, 4-1, 4-2 31F, 2-4, 2-5, 4-1 31M, 2-4, 2-5, 4-1 31G, 2-4, 2-5 31N, 2-4, 2-5 34A, 2–14 34B, 2–14 72A, 2-9, 2-13, 4-1 frequency settings, 2-2, 2-3, A-3

# G

general settings, 1-2, 2-8, 2-9

### Η

HELP, for service, call 1–800–800–2726 in the US customercare@asco.com

### I

increase value push–button, 1–1 inphase monitor, 2–6, 2–7

### Κ

Keypad Locked setting, 2-8, 2-9

### L

language, 2–8, 2–9 load shed, 2–6, 2–7 logging, event, 2–8, 2–9

menu scroll push-buttons, 1-1

### 0

-12 open-transition transfer, 4–1 In the United States, for service call ASI at 1–800–800–2726 (ASCO).

### Ρ

password, enter, wrong, 2–1 change, 2–8, 2–9 forgotten, A–3 lock, A–3 phase rotation monitor, 2–6, 2–7 phases, A–3 print enable, 2–8, 2–9

# S

serial communication, 2–8, 2–9 service, 2–13, 2–14 settings CP, 2–3 engine exerciser, 1–2, 2–10, 2–11 features, 1–2, 2–6, 2–7 general, 1–2, 2–8, 2–9 overview, 1–2 time & date, 2–10, 2–11 time delay, 1–2, 2–4, 2–5 shed load, 2–6, 2–7

# Т

test mode, 4-1 time delays 1C, 2-4, 2-5, 4-1 1F, 2-4, 2-5 2B, 2-4, 2-5, 4-1 2E, 2-4, 2-5, 4-2 3A, 2-4, 2-5, 4-2 11C, 2-10, 2-11, 4-1 27, 2-6, 2-7, 4-1, 4-2 31F, 2-4, 2-5, 4-1 31M, 2-4, 2-5, 4-1 31G, 2-4, 2-5 31N, 2-4, 2-5 CT delayed transfer, 2-6, 2-7 inphase monitor, 2-6, 2-7 time setting, 2-10, 2-11 transfer switch type, A-2

# U

unbalance, voltage, 2–2, 2–3

# V

view event log, 2–12 voltage DIP switch actuators, A–2 voltage jumper blocks, A–4 voltage settings, 2–2, 2–3

### Υ

Y–Y primary failure detect, 2–6, 2–8 Copyright ASCO Power Technologies, L.P. 2010